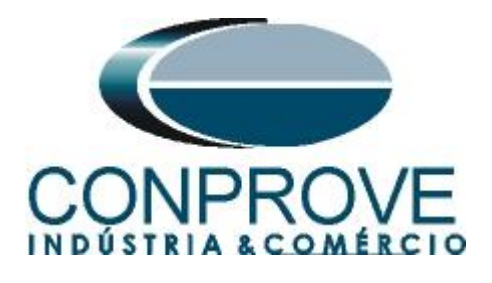

# **Tutorial de Teste**

Tipo de Equipamento: Relé de Proteção

Marca: SIEMENS

Modelo: <u>7SA611</u>

Funções: 21 ou PDIS – Distância

Ferramenta Utilizada: <u>CE-6006, CE-6706, CE-6710, CE-7012</u> ou <u>CE-7024</u>

**Objetivo:** <u>Teste de Busca e de ponto das Zonas com</u> <u>Característica Quadrilateral.</u>

**Controle de Versão:** 

| Versão | Descrições     | Data       | Autor  | Revisor |  |  |
|--------|----------------|------------|--------|---------|--|--|
| 1.0    | Versão inicial | 16/11/2015 | A.C.S. | M.R.C.  |  |  |

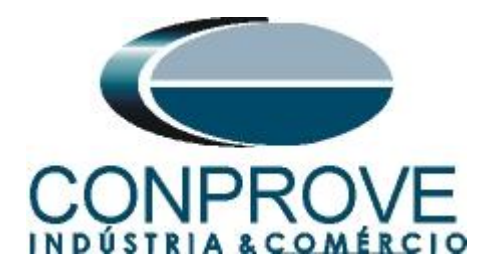

| Su   | mário                                                                                                    |
|------|----------------------------------------------------------------------------------------------------|
| 1.   | Conexão do relé ao CE-60065                                                                                                    |
| 1.1  | Fonte Auxiliar                                                                                                    |
| 1.2  | Bobinas de Corrente e Tensão5                                                                                                    |
| 1.3  | Entradas Binárias6                                                                                                    |
| 2.   | Comunicação com o relé 7UM6                                                                                                    |
| 3.   | Parametrização do relé 7SA7                                                                                                    |
| 3.1  | Device Configurations7                                                                                                    |
| 3.2  | Masking I/O8                                                                                                    |
| 3.3  | Power System Data 19                                                                                                    |
| 3.4  | Power System10                                                                                                    |
| 3.5  | Power System10                                                                                                    |
| 3.6  | Setting Group A11                                                                                                    |
| 3.7  | Power System Data 2                                                                                                    |
| 3.8  | 21 Distance Protection/ General settings12                                                                                           |
| 3.9  | 21 Impedance Distance Zones (Quadrilateral)13                                                                                        |
| 4.   | Ajustes do software Distanc16                                                                                                    |
| 4.1  | Abrindo o Distanc16                                                                                                    |
| 4.2  | Configurando os Ajustes17                                                                                                    |
| 4.3  | Sistema                                                                                                    |
| 4.4  | Ajustes Distância19                                                                                                    |
| 4.5  | Tela Distância > Ajuste Prot. Distância19                                                                                            |
| 4.6  | Inserindo as Zonas de Fase19                                                                                                    |
| 4.7  | Inserindo as Zonas (Fase-Terra)22                                                                                                    |
| 5.   | Configurações de Hardware24                                                                                                    |
| 6.   | Direcionamento de Canais                                                                                                    |
| 7.   | Restauração do Layout                                                                                                    |
| 8.   | Estrutura do teste para a função 2125                                                                                                |
| 8.1  | Configurações de Teste25                                                                                                    |
| 8.2  | Teste de Ponto para as Zonas 1,2,3 e 426                                                                                             |
| 8.2. | 1 Loop Bifásico e trifásico                                                                                                    |
| 8.2. | 2 Resultado Final Falta A-B-C                                                                                                    |
| 8.2. | <i>3 Loop Monofásico</i>                                                                                                    |
| 8.2. | 4 Resultado Final Falta AE                                                                                                    |
|      | Rua Visconde de Ouro Preto, 77 - Bairro Custódio Pereira - Uberlândia – MG - CEP 38405-202<br>Fone (34) 3218-6800 Fax (34) 3218-6810 |

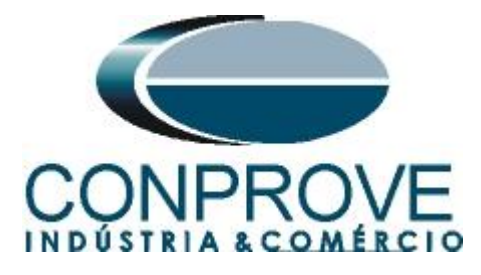

| 8.3 Teste de Busca para as Zonas 1,2,3 e 4 |  |
|--------------------------------------------|--|
| 8.3.1 Loop Bifásico e trifásico            |  |
| 8.3.2 Resultado Final Falta A-B-C          |  |
| 8.3.3 Loop Monofásico                      |  |
| 8.3.4 Resultado Final Falta AE             |  |
| 9. Relatório                               |  |
| APÊNDICE A                                 |  |
| A.1 Designações de terminais               |  |
| A.2 Dados Técnicos                         |  |
| APÊNDICE B                                 |  |

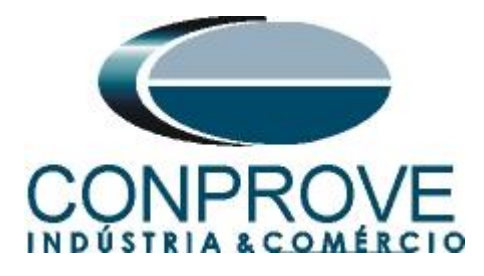

## Termo de Responsabilidade

As informações contidas nesse tutorial são constantemente verificadas. Entretanto, diferenças na descrição não podem ser completamente excluídas; desta forma, a CONPROVE se exime de qualquer responsabilidade, quanto a erros ou omissões contidos nas informações transmitidas.

Sugestões para aperfeiçoamento desse material são bem vindas, bastando o usuário entrar em contato através do email <u>suporte@conprove.com.br</u>.

O tutorial contém conhecimentos obtidos dos recursos e dados técnicos no momento em que foi escrito. Portanto a CONPROVE reserva-se o direito de executar alterações nesse documento sem aviso prévio.

Este documento tem como objetivo ser apenas um guia, o manual do equipamento a ser testado deve ser sempre consultado.

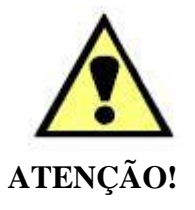

O equipamento gera valores de correntes e tensões elevadas durante sua operação. O uso indevido do equipamento pode acarretar em danos materiais e físicos.

Somente pessoas com qualificação adequada devem manusear o instrumento. Observa-se que o usuário deve possuir treinamento satisfatório quanto aos procedimentos de manutenção, um bom conhecimento do equipamento a ser testado e ainda estar ciente das normas e regulamentos de segurança.

## Copyright

Copyright © CONPROVE. Todos os direitos reservados. A divulgação, reprodução total ou parcial do seu conteúdo, não está autorizada, a não ser que sejam expressamente permitidos. As violações são passíveis de sansões por leis.

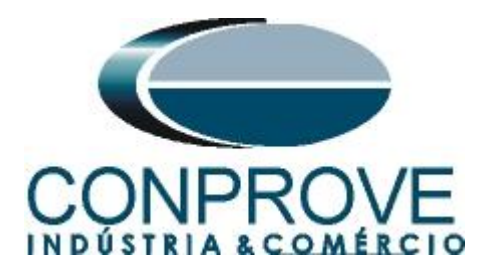

## INSTRUMENTOS PARA TESTES ELÉTRICOS Sequência para testes do relé 7SA no software Distanc

## 1. Conexão do relé ao CE-6006

No apêndice A mostram-se as designações dos terminais do relé.

## **1.1** Fonte Auxiliar

Ligue o positivo (borne vermelho) da Fonte Aux. Vdc ao pino F1 ( $U_H$ +) do relé e o negativo (borne preto) da Fonte Aux Vdc ao pino F2 ( $U_H$ -) do relé.

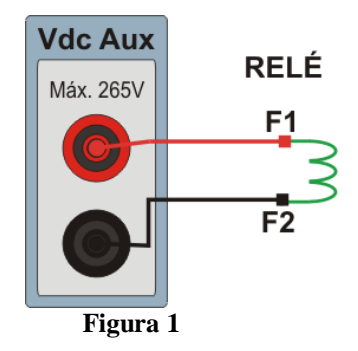

## 1.2 Bobinas de Corrente e Tensão

Para estabelecer a conexão das bobinas de tensão, ligue os canais V1, V2 e V3 com os pinos R15, R17 e R18 do terminal do relé e os comuns ao pino R16. Para estabelecer a conexão das bobinas de corrente, ligue os canais I4, I5 e I6 com os pinos Q1, Q3 e Q5 do terminal do relé e faça um curto circuito entre os pinos Q2, Q4 e Q6, por fim conecte o pino Q6 ao Q8 e ligue os comuns dos canais de corrente ao pino Q7.

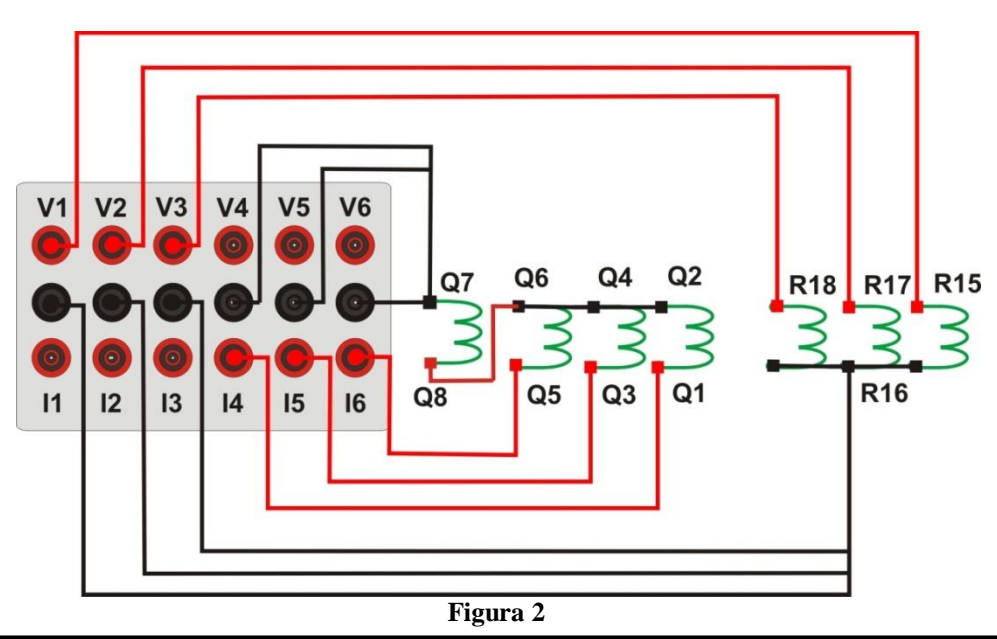

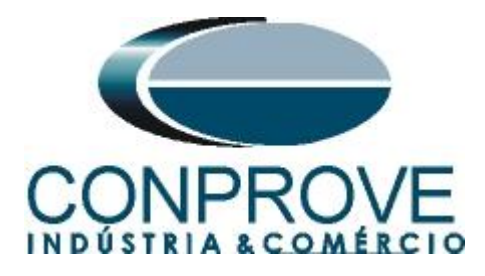

## 1.3 Entradas Binárias

Ligue a entrada binária do CE-6006 à saída binária do relé, BI1 ao pino R1 e o seu comum a R5 dessa maneira monitora-se o sinal de trip enviado pelo relé.

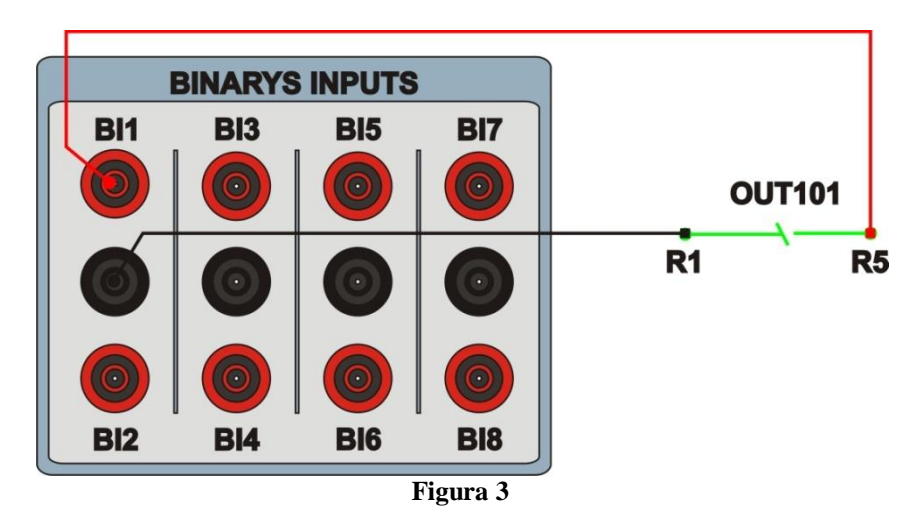

## 2. Comunicação com o relé 7UM

Primeiramente abre-se o "*DIGSI*" e liga-se um cabo ethernet (ou serial) do notebook com o relé. Em seguida clica-se duas vezes no ícone do software.

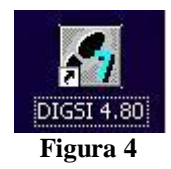

Ao abrir o programa, seleciona-se a subestação que contenha o relé em questão (7SA). Após selecionado o relé, clique com o botão direito e selecione a opção "*Open Object*" e depois selecione o modo de conexão, conforme é apresentado nas figuras seguintes.

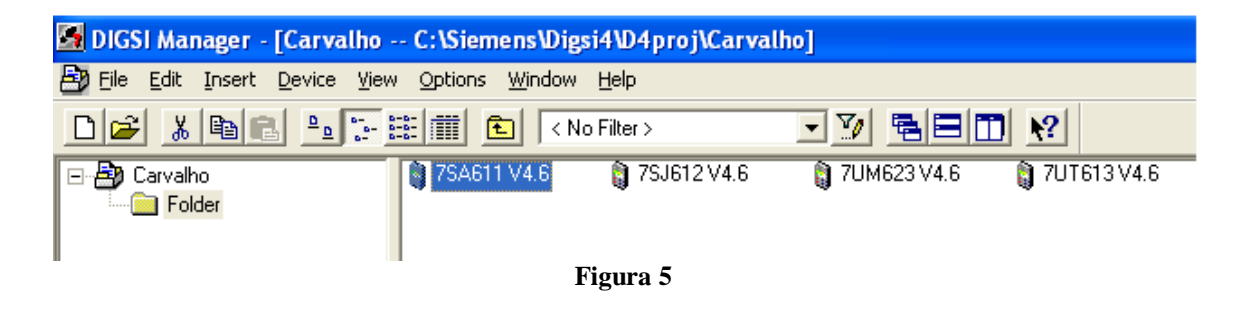

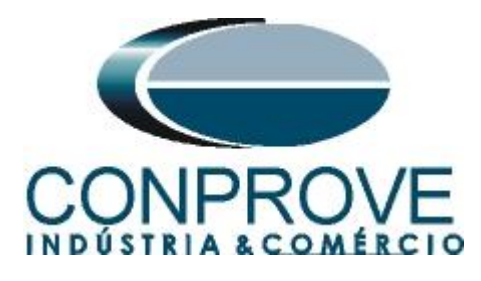

| Open device                                                                                   |                                                                         |
|-----------------------------------------------------------------------------------------------|-------------------------------------------------------------------------|
| Connection type<br>C Offline<br>Direct<br>USB<br>Modem connection<br>PROFIBUS FMS<br>Ethernet | Connection properties<br>No settings required for this connection type. |
| OK                                                                                            | Cancel Help                                                             |
|                                                                                               |                                                                         |

Figura 6

## 3. Parametrização do relé 7SA

#### 3.1 Device Configurations

Após ter sido estabelecida a conexão, acesse os ajustes gerais do relé através de um duplo clique com o botão esquerdo em *"Settings"* repita a operação para *"Device Configuration"*.

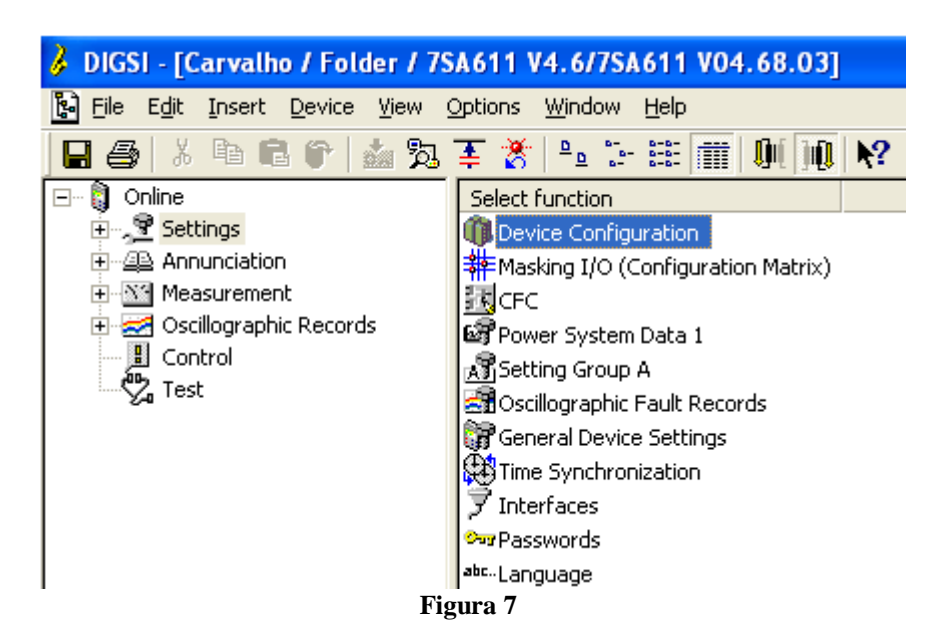

Na tela *"Functional Scope"* desabilite todas as funções deixando apenas as funções *"21 Distance protection pickup program"* e *"Trip mode"* habilitadas. Isso evita que trips de outras funções interfiram no teste. Após os ajustes clique em *"OK"*.

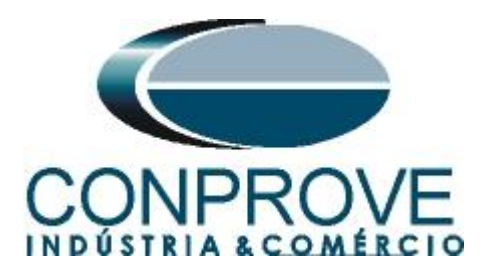

| Functio            | nal Scope                                |                           | X |
|--------------------|------------------------------------------|---------------------------|---|
| A <u>v</u> ailable | e functions:                             |                           |   |
| No.                | Function                                 | Scope                     | ^ |
| 0103               | Setting Group Change Option              | Disabled 🔹                |   |
| 0110               | Trip mode                                | 1-/3pole                  |   |
| 0114               | 21 Distance protection pickup program    | Z< (quadrilateral)        |   |
| 0120               | 68 Power Swing detection                 | Disabled                  |   |
| 0121               | 85-21 Pilot Protection for Distance prot | Disabled                  |   |
| 0122               | DTT Direct Transfer Trip                 | Disabled                  |   |
| 0124               | 50HS Instantaneous SOTF                  | Disabled                  |   |
| 0125               | Weak Infeed (Trip and/or Echo)           | Disabled                  |   |
| 0126               | 50(N)/51(N) Backup OverCurrent           | Disabled                  |   |
| 0131               | 50N/51N Ground OverCurrent               | Disabled                  |   |
| 0132               | 85-67N Pilot Protection Gnd. OverCurrent | Disabled                  |   |
| 0133               | 79 Auto-Reclose Function                 | Disabled                  |   |
| 0134               | Auto-Reclose control mode                | with Trip and Action time |   |
| 0135               | 25 Synchronism and Voltage Check         | Disabled                  |   |
| 0136               | 81 Over/Underfrequency Protection        | Disabled                  |   |
| 0137               | 27, 59 Under/Overvoltage Protection      | Disabled                  |   |
| 0138               | Fault Locator                            | Disabled                  | ~ |
|                    |                                          | About                     |   |
|                    | K]GSI → device                           | Cancel Help               |   |

Figura 8

#### 3.2 Masking I/O

O próximo passo é ajustar a saída do relé. Para acessar esses parâmetros efetue um duplo clique com o botão esquerdo em *"Masking I/O (Configuration Matrix)"* conforme ilustrado na próxima figura.

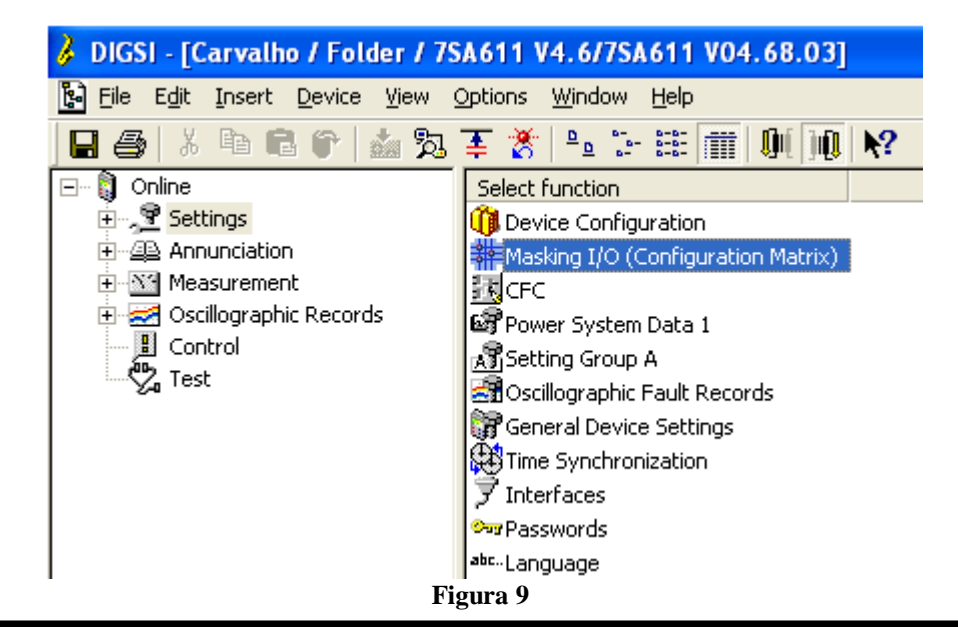

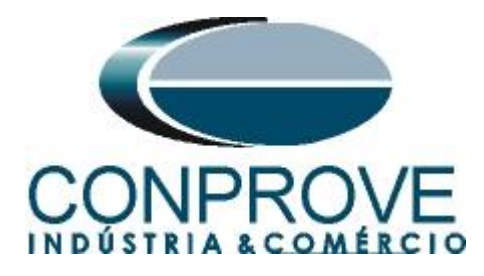

Designa-se a saída binária BO1 para o envio do trip das zonas 1, 2, 3 e 4. De maneira a auxiliar o teste utiliza-se o LED 1 para sinalizar o envio de trip da zona 1, o LED 2 para sinalizar o envio de trip da zona 2, o LED 3 para sinalizar o envio de trip da zona 3 e o LED 4 para sinalizar o envio de trip da zona 4.

| 🗰 Settings - Maski | ing I/O (Confi | guration Matrix) | Car | val | ho / Folo | der | 179   | 5A 6             | 11 | V4. | 6/7 | SA  | 61  | V  | 04. | 68 | .0 | 3  |    |   |   |   |   |     |     |     |     |     |     |     |      |      |   |        |     |   |   |   |    |
|--------------------|----------------|------------------|-----|-----|-----------|-----|-------|------------------|----|-----|-----|-----|-----|----|-----|----|----|----|----|---|---|---|---|-----|-----|-----|-----|-----|-----|-----|------|------|---|--------|-----|---|---|---|----|
|                    | Information    |                  |     |     |           |     | Souri | urce Destination |    |     |     |     |     |    |     |    |    |    |    |   |   |   |   |     |     |     |     |     |     |     |      |      |   |        |     |   |   |   |    |
|                    | Number         | Display text     |     | . [ | Туре      |     | F     | S C              | ;  |     |     |     |     | BO |     |    |    |    |    |   |   |   |   |     | L   | EDs | 3   |     |     |     |      |      |   | Buffer |     | S | X | С | СМ |
|                    |                |                  |     |     |           | ы   |       |                  | 1  | 2   | 3   | 4 ! | 5 6 | 7  | 8   | 9  | 10 | 11 | 12 | 1 | 2 | 3 | 4 | 5 1 | 6 7 | 7 8 | 1 9 | 9 1 | 0 1 | 1 1 | 2 13 | 3 14 | 0 | S      | 5 T | - |   |   |    |
| Device, General    |                |                  |     |     |           |     | 3     | ( ×              |    |     |     |     |     |    |     |    |    |    |    |   |   |   |   |     |     |     |     |     |     |     |      |      | × |        |     | × |   | × |    |
| P.System Data 1    |                |                  |     |     |           |     |       |                  |    |     |     |     |     |    |     |    |    |    |    |   |   |   |   |     |     |     |     |     |     |     |      |      |   |        |     |   |   |   |    |
| Osc. Fault Rec.    |                |                  |     |     |           |     |       |                  |    |     |     |     |     |    |     |    |    |    |    |   |   |   |   |     |     |     |     |     |     |     |      |      | × |        |     | × |   |   |    |
| P.System Data 2    |                |                  |     |     |           |     |       |                  |    |     |     |     |     |    |     |    |    |    |    |   |   |   |   |     |     |     |     |     |     |     |      |      | × |        | ×   | × |   | × |    |
|                    | 03801          | 21 TRIP          |     |     | OUT       |     |       |                  | U  |     |     |     |     |    |     |    |    |    |    | U |   |   |   |     |     |     |     |     |     |     |      |      |   |        |     | X |   |   |    |
|                    | 03811          | 21 TRIP 1p. Z1   |     |     | OUT       |     |       |                  |    |     |     |     |     |    |     |    |    |    |    |   | U |   |   |     |     |     |     |     |     |     |      |      |   |        |     | X |   |   |    |
| 21 Dis General     | 03823          | 21 TRIP3p. Z1sf  |     |     | OUT       |     |       |                  |    |     |     |     |     |    |     |    |    |    |    |   | U |   |   |     |     |     |     |     |     |     |      |      |   |        |     | X |   |   |    |
| 21 Distuctional    | 03824          | 21 TRIP3p. Z1mf  |     |     | OUT       |     |       |                  |    |     |     |     |     |    |     |    |    |    |    |   | U |   |   |     |     |     |     |     |     |     |      |      |   |        |     | X |   |   |    |
|                    | 03816          | 21 TRIP 1p. Z2   |     |     | OUT       |     |       |                  |    |     |     |     |     |    |     |    |    |    |    |   |   | U |   |     |     |     |     |     |     |     |      |      |   |        |     | X |   |   |    |
|                    | 03817          | 21 TRIP 3p. Z2   |     |     | OUT       |     |       |                  |    |     |     |     |     |    |     |    |    |    |    |   |   | U |   |     |     |     |     |     |     |     |      |      |   |        |     | X |   |   |    |
| 21 Dis.ZoneQuad    |                |                  |     |     |           |     |       |                  |    |     |     |     |     |    |     |    |    |    |    |   |   |   |   |     |     |     |     |     |     |     |      |      |   |        |     |   |   |   |    |
| Measurem.Superv    |                |                  |     |     |           |     |       |                  |    |     |     |     |     |    |     |    |    |    |    |   |   |   |   |     |     |     |     |     |     |     |      |      | × |        |     | × |   |   |    |
| EN100-Modul 1      |                |                  |     |     |           |     |       |                  |    |     |     |     |     |    |     |    |    |    |    |   |   |   |   |     |     |     |     |     |     |     |      |      | × |        |     |   |   |   |    |
| Testing            |                |                  |     |     |           |     |       |                  |    |     |     |     |     |    |     |    |    |    |    |   |   |   |   |     |     |     |     |     |     |     |      |      | × |        |     |   |   |   |    |
| Cntrl Authority    |                |                  |     |     |           |     |       |                  |    |     |     |     |     |    |     |    |    |    |    |   |   |   |   |     |     |     |     |     |     |     |      |      | × |        |     | × |   |   |    |
| Control Device     |                |                  |     |     |           |     | ,     | < ×              |    |     |     |     |     |    |     |    |    |    |    |   |   |   |   |     |     |     |     |     |     |     |      |      | × |        |     | × |   | × | *  |
| Process Data       |                |                  |     |     |           |     |       |                  |    |     |     |     |     |    |     |    |    |    |    |   |   |   |   |     |     |     |     |     |     |     |      |      | × |        |     |   |   | × |    |
| Measurement        |                |                  |     |     |           |     |       |                  |    |     |     |     |     |    |     |    |    |    |    |   |   |   |   |     |     |     |     |     |     |     |      |      |   |        |     |   |   |   |    |
| Set Points(MV)     |                |                  |     |     |           |     |       | ×                |    |     |     |     |     |    |     |    |    |    |    |   |   |   |   |     |     |     |     |     |     |     |      |      | × |        |     |   |   |   |    |
| Energy             |                |                  |     |     |           |     |       |                  |    |     |     |     |     |    |     |    |    |    |    |   |   |   |   |     |     |     |     |     |     |     |      |      |   |        |     |   |   |   |    |
| Statistics         |                |                  |     |     |           |     |       |                  |    |     |     |     |     |    |     |    |    |    |    |   |   |   |   |     |     |     |     |     |     |     |      |      |   |        |     | × |   |   |    |
| ThreshSwitch       |                |                  |     |     |           |     |       |                  |    |     |     |     |     |    |     |    |    |    |    |   |   |   |   |     |     |     |     |     |     |     |      |      | × |        |     |   |   |   | ×  |
|                    |                |                  |     |     |           |     |       |                  |    |     |     |     |     |    |     |    |    |    |    |   |   |   |   |     |     |     |     |     |     |     |      |      |   |        |     |   |   |   |    |

Figura 10

#### 3.3 Power System Data 1

Efetua-se um duplo clique em "Power System Data 1" para acessar os ajustes do sistema.

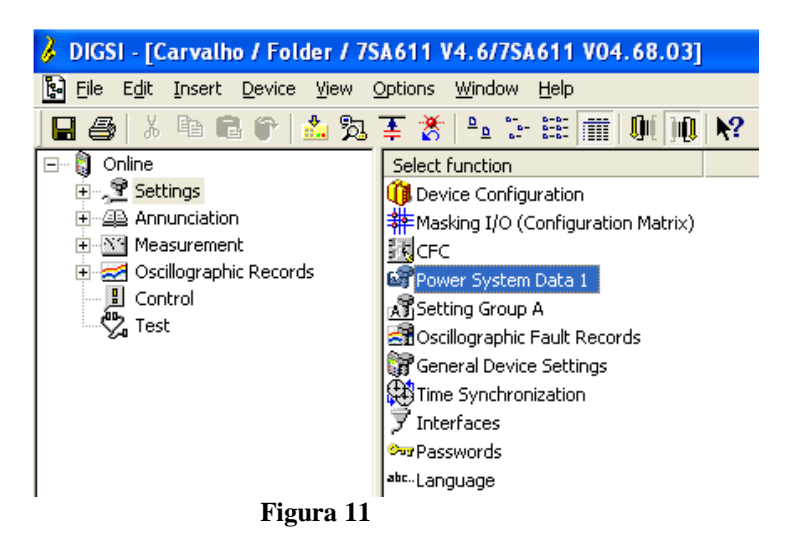

Aqueles ajustes destacados em vermelho necessitam de uma atenção especial. Primeiramente mostram-se os dados de TP e TC, em seguida os dados do sistema e por fim dados sobre o disjuntor.

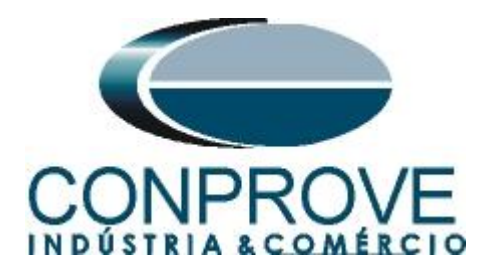

## 3.4 Power System

Na aba "Transformers" configura-se a relação de TC e TP do sistema.

| Po | wer Sy                            | stem Data 1                              | X                                       |  |  |  |  |  |  |  |
|----|-----------------------------------|------------------------------------------|-----------------------------------------|--|--|--|--|--|--|--|
| Т  | ransform                          | ers Power System Breaker                 |                                         |  |  |  |  |  |  |  |
|    | <u>S</u> ettings:                 |                                          |                                         |  |  |  |  |  |  |  |
|    | No.                               | Settings                                 | Value                                   |  |  |  |  |  |  |  |
|    | 0201                              | CT Starpoint                             | towards Line 💌                          |  |  |  |  |  |  |  |
|    | 0203                              | Rated Primary Voltage                    | 400,0 k∀                                |  |  |  |  |  |  |  |
|    | 0204                              | Rated Secondary Voltage (Ph-Ph)          | 115 V                                   |  |  |  |  |  |  |  |
|    | 0205                              | CT Rated Primary Current                 | 1000 A                                  |  |  |  |  |  |  |  |
|    | 0206                              | CT Rated Secondary Current               | 5A                                      |  |  |  |  |  |  |  |
|    | 0210                              | V4 voltage transformer is                | Vsy2 transformer                        |  |  |  |  |  |  |  |
|    | 0211                              | Matching ratio Phase-VT To Open-Delta-VT | 1,73                                    |  |  |  |  |  |  |  |
|    | 0215                              | Matching ratio Vsy1 / Vsy2               | 1,00                                    |  |  |  |  |  |  |  |
|    | 0220                              | 14 current transformer is                | Neutral Current (of the protected line) |  |  |  |  |  |  |  |
|    | 0221                              | Matching ratio I4/lph for CT's           | 1,000                                   |  |  |  |  |  |  |  |
|    |                                   |                                          |                                         |  |  |  |  |  |  |  |
|    |                                   |                                          |                                         |  |  |  |  |  |  |  |
|    | E Dian                            | au additional cottings                   |                                         |  |  |  |  |  |  |  |
|    | L Dish                            | ay auditorial settings                   |                                         |  |  |  |  |  |  |  |
|    | Egport <u>G</u> raph <u>About</u> |                                          |                                         |  |  |  |  |  |  |  |
|    | OK                                | Apjicar DIGSI -> Device                  | Cancelar Ajuda                          |  |  |  |  |  |  |  |

Figura 12

#### 3.5 Power System

Na aba *"Power System"* ajusta-se a frequência nominal, a sequência de fase, se o sistema é aterrado e como será feita a compensação de terra para faltas à terra.

| Power         | r Sy  | stem Data 1                              |                 |                                         |
|---------------|-------|------------------------------------------|-----------------|-----------------------------------------|
| Trans         | sform | ers Power System Breaker                 |                 |                                         |
| <u>S</u> etti | ings: |                                          |                 |                                         |
| N             | lo.   | Settings                                 |                 | Value                                   |
| 02            | 207   | System Starpoint is                      |                 | Solid Grounded 💌                        |
| 02            | 230   | Rated Frequency                          |                 | 60 Hz                                   |
| 02            | 235   | Phase Sequence                           |                 | ABC                                     |
| 02            | 237   | Setting format for zero seq.comp. format |                 | Zero seq. comp. factor K0 and angle(K0) |
|               | Displ | ay additional settings                   |                 |                                         |
|               |       |                                          | E <u>x</u> port | <u>G</u> raph <u>About</u>              |
|               | эк    | Apjicar DIGSI -> Device                  |                 | Cancelar Ajuda                          |

#### Figura 13

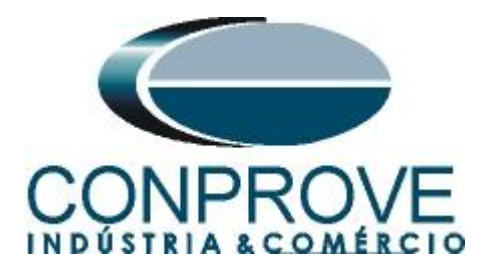

## **3.6** Setting Group A

Nesta opção ajustam-se dados importantes sobre a linha de transmissão protegida e os parâmetros da função de impedância, cujos cálculos serão demonstrados mais adiante.

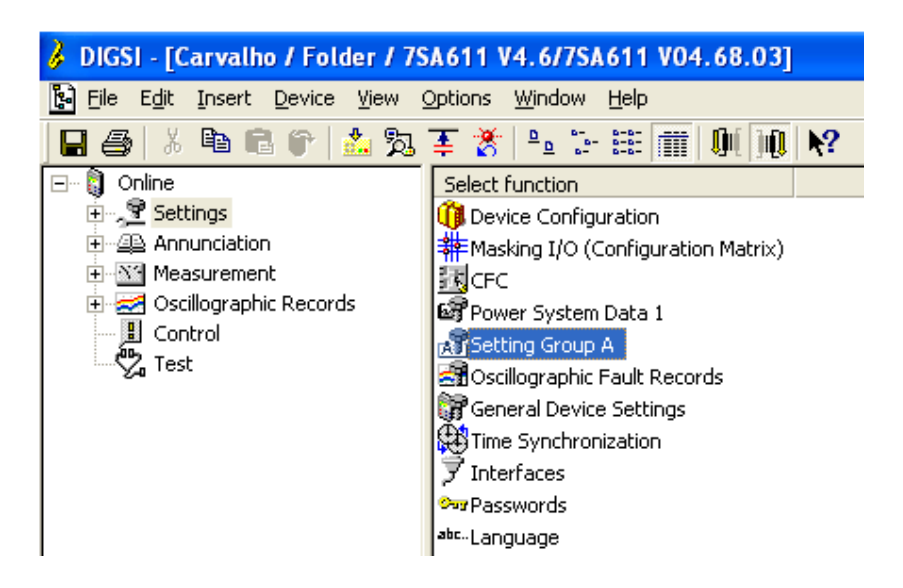

Figura 14

Com um duplo clique na opção "Power System Data 2".

| Se | tting                                                                  | Group A      |          |       |  |  |  |  |  |  |
|----|------------------------------------------------------------------------|--------------|----------|-------|--|--|--|--|--|--|
| E  | unction                                                                | s:           |          |       |  |  |  |  |  |  |
|    | No.                                                                    | Function     |          |       |  |  |  |  |  |  |
|    | 0011                                                                   | Power System | n Data 2 |       |  |  |  |  |  |  |
|    | 0012 21 Distance protection, general settings                          |              |          |       |  |  |  |  |  |  |
|    | 0013 21 Distance zones (quadfilateral)<br>0029 Measurement Supervision |              |          |       |  |  |  |  |  |  |
|    |                                                                        |              |          |       |  |  |  |  |  |  |
|    |                                                                        |              |          |       |  |  |  |  |  |  |
|    |                                                                        |              |          |       |  |  |  |  |  |  |
|    |                                                                        |              |          |       |  |  |  |  |  |  |
|    |                                                                        |              |          |       |  |  |  |  |  |  |
|    |                                                                        |              |          |       |  |  |  |  |  |  |
|    |                                                                        |              |          |       |  |  |  |  |  |  |
|    |                                                                        |              |          |       |  |  |  |  |  |  |
| 1  |                                                                        |              |          |       |  |  |  |  |  |  |
| Г  | Cust                                                                   | omize        | Reset    | About |  |  |  |  |  |  |
|    |                                                                        |              |          |       |  |  |  |  |  |  |
|    | -                                                                      |              |          |       |  |  |  |  |  |  |
|    | <u>C</u> lo:                                                           | se           |          | Help  |  |  |  |  |  |  |
|    |                                                                        |              |          |       |  |  |  |  |  |  |

Figura 15

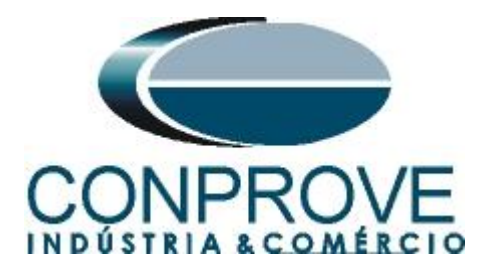

#### 3.7 Power System Data 2

Na aba "*Power System*" parametrizam-se dados importantes como: medição de fundo de escala de tensão e corrente, ângulo da linha, ângulo de inclinação da característica de distância e os fatores de compensação para faltas à terra. As outras abas não interessam para esse teste.

| Po | wer Sy               | stem Data 2 - Settings Group A           | ×                           |  |  |  |  |  |  |
|----|----------------------|------------------------------------------|-----------------------------|--|--|--|--|--|--|
| F  | <sup>p</sup> ower Sy | stem Line Status Trip 1-/3-pole          |                             |  |  |  |  |  |  |
|    | <u>S</u> ettings:    |                                          |                             |  |  |  |  |  |  |
|    | No.                  | Settings                                 | Value                       |  |  |  |  |  |  |
|    | 1103                 | Measurement: Full Scale Voltage (100%)   | 400,0 kV                    |  |  |  |  |  |  |
|    | 1104                 | Measurement: Full Scale Current (100%)   | 1000 A                      |  |  |  |  |  |  |
|    | 1105                 | Line Angle                               | 60 °                        |  |  |  |  |  |  |
|    | 1211                 | Angle of inclination, distance charact.  | 60 °                        |  |  |  |  |  |  |
|    | 1107                 | P,Q operational measured values sign     | not reversed                |  |  |  |  |  |  |
|    | 1120                 | Zero seq. comp. factor K0 for zone Z1    | 0,880                       |  |  |  |  |  |  |
|    | 1121                 | Zero seq. comp. angle for zone Z1        | 0,00 *                      |  |  |  |  |  |  |
|    | 1122                 | Zero seq.comp.factor K0,higher zones >Z1 | 0,880                       |  |  |  |  |  |  |
|    | 1123                 | Zero seq. comp. angle, higher zones >Z1  | 0,00 *                      |  |  |  |  |  |  |
|    |                      |                                          |                             |  |  |  |  |  |  |
|    | 🔽 <u>D</u> isp       | ay additional settings                   |                             |  |  |  |  |  |  |
|    |                      | Export                                   | <u>G</u> raph <u>A</u> bout |  |  |  |  |  |  |
|    | OK                   | Apjicar DIGSI -> Device                  | Cancelar Ajuda              |  |  |  |  |  |  |

Figura 16

## 3.8 21 Distance Protection/ General settings

O próximo passo na aba "General" é ativar a função 21, desabilitar a compensação série da linha e ajustar a compensação de carga, que nesse caso será infinita.

| 21 Distar      | nce protection, general settings - Settings Group A | ×              |  |  |  |  |  |  |  |  |
|----------------|-----------------------------------------------------|----------------|--|--|--|--|--|--|--|--|
| Settings       |                                                     |                |  |  |  |  |  |  |  |  |
| No.            | Settings                                            | Value          |  |  |  |  |  |  |  |  |
| 1201           | 21 Distance protection is                           | ON 🔻           |  |  |  |  |  |  |  |  |
| 1202           | Phase Current threshold for dist. meas.             | 0.50 A         |  |  |  |  |  |  |  |  |
| 1211           | Angle of inclination, distance charact.             |                |  |  |  |  |  |  |  |  |
| 1208           | Series compensated line                             | NO             |  |  |  |  |  |  |  |  |
| 1232           | Instantaneous trip after SwitchOnToFault            | Inactive       |  |  |  |  |  |  |  |  |
| 1241           | R load, minimum Load Impedance (ph-g)               | oo Ohm         |  |  |  |  |  |  |  |  |
| 1242           | PHI load, maximum Load Angle (ph-g)                 | 45 °           |  |  |  |  |  |  |  |  |
| 1243           | R load, minimum Load Impedance (ph-ph)              | oo Ohm         |  |  |  |  |  |  |  |  |
| 1244           | PHI load, maximum Load Angle (ph-ph)                | 45 °           |  |  |  |  |  |  |  |  |
| 1317A          | Single pole trip for faults in Z2                   | YES            |  |  |  |  |  |  |  |  |
| 1357           | Z1B enabled before 1st AR (int. or ext.)            | NO             |  |  |  |  |  |  |  |  |
|                |                                                     |                |  |  |  |  |  |  |  |  |
| ☑ <u>D</u> isp | lay additional settings                             |                |  |  |  |  |  |  |  |  |
|                | Export <u>G</u> raph <u>About</u>                   |                |  |  |  |  |  |  |  |  |
| ОК             | Apjicar DIGSI -> Device                             | Cancelar Ajuda |  |  |  |  |  |  |  |  |

Figura 17

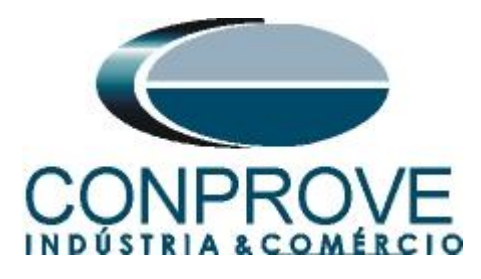

Na aba *"Time Delays"* ajusta-se as temporizações de cada zona, tanto para faltas trifásicas quanto para faltas à terra.

| 21 | Distar                      | ce protection, general settings - Settings | Group A |          |                   |  |  |  |  |  |  |
|----|-----------------------------|--------------------------------------------|---------|----------|-------------------|--|--|--|--|--|--|
| 0  | General                     | Ground faults Time Delays                  |         |          |                   |  |  |  |  |  |  |
| 3  | Settings                    |                                            |         |          |                   |  |  |  |  |  |  |
|    | No.                         | Settings                                   |         | Value    |                   |  |  |  |  |  |  |
|    | 1210                        | 21 Condition for zone timer start          |         | with     | distance pickup 💌 |  |  |  |  |  |  |
|    | 1305                        | T1-1phase, delay for single phase faults   |         |          | 0,00 sec          |  |  |  |  |  |  |
|    | 1306                        | T1multi-ph, delay for multi phase faults   |         |          | 0,00 sec          |  |  |  |  |  |  |
|    | 1315                        | T2-1phase, delay for single phase faults   |         |          | 0,30 sec          |  |  |  |  |  |  |
|    | 1316                        | T2multi-ph, delay for multi phase faults   |         |          | 0,30 sec          |  |  |  |  |  |  |
|    | 1325                        | T3 delay                                   |         | 0,60 sec |                   |  |  |  |  |  |  |
|    | 1335                        | T4 delay                                   |         | 0,90 sec |                   |  |  |  |  |  |  |
|    | 1345                        | T5 delay                                   |         | 00 sec   |                   |  |  |  |  |  |  |
|    | 1355                        | T1B-1phase, delay for single ph. faults    |         | 0,00 sec |                   |  |  |  |  |  |  |
|    | 1356                        | T1B-multi-ph. delay for multi ph. faults   |         |          | 0.00 sec          |  |  |  |  |  |  |
|    | Display additional settings |                                            |         |          |                   |  |  |  |  |  |  |
|    |                             | [                                          | Export  | Graph    | About             |  |  |  |  |  |  |
|    | OK                          | Aplicar DIGSI -> Device                    |         | Cancela  | ar Ajuda          |  |  |  |  |  |  |

Figura 18

## 3.9 21 Impedance Distance Zones (Quadrilateral)

Ajuste os valores de impedância das zonas 1, 2, 3 e 4 para faltas trifásicas/monofásicas e suas respectivas temporizações. Nesse teste não será utiliza a zona Z1B.

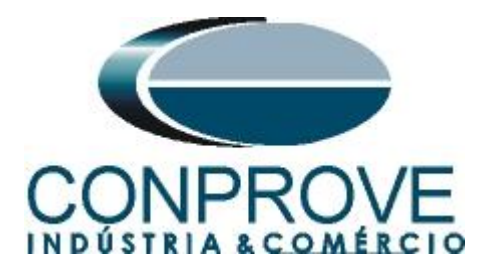

| ne Z1          | Zone Z1B-exten.   Zone Z2   Zone Z3   Zone Z4   Zone Z5 |           |
|----------------|---------------------------------------------------------|-----------|
| ettings        |                                                         |           |
| No.            | Settings                                                | Value     |
| 1301           | Operating mode Z1                                       | Forward 💌 |
| 1302           | R(Z1), Resistance for ph-ph-faults                      | 0,250 Ohm |
| 1303           | X(Z1), Reactance                                        | 0,500 Ohm |
| 1304           | RG(Z1), Resistance for ph-gnd faults                    | 0,250 Ohm |
| 1305           | T1-1phase, delay for single phase faults                | 0,00 sec  |
| 1306           | T1multi-ph, delay for multi phase faults                | 0,00 sec  |
| 1307           | Zone Reduction Angle (load compensation)                | 0 •       |
|                |                                                         |           |
| _ <u>D</u> isp | ay additional settings                                  |           |

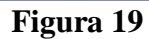

| Zone Z1          | nce zones (quadrilateral) - Settings Group A                          |           |
|------------------|-----------------------------------------------------------------------|-----------|
| <u>S</u> ettings |                                                                       |           |
| No.              | Settings                                                              | Value     |
| 1311             | Operating mode Z2                                                     | Forward   |
| 1312             | R(Z2), Resistance for ph-ph-faults                                    | 0,500 Ohm |
| 1313             | X(Z2), Reactance                                                      | 1,000 Ohm |
| 1314             | RG(Z2), Resistance for ph-gnd faults                                  | 0,500 Ohm |
| 1315             | T2-1phase, delay for single phase faults                              | 0,30 sec  |
| 4.94 €           |                                                                       |           |
| 1316             | T2multi-ph, delay for multi phase faults                              | U,3U sec  |
|                  | I 2multi-ph, delay for multi phase faults<br>play additional settings | U,30 sec  |

Figura 20

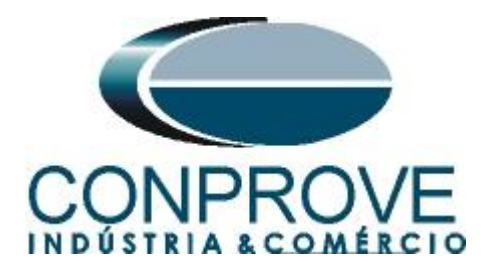

| 21 Distar         | ice zones (quadrilateral) - Settings Group A    |               |
|-------------------|-------------------------------------------------|---------------|
| Zone Z1           | Zone Z1B-exten. Zone Z2 Zone Z3 Zone Z4 Zone Z5 |               |
| <u>S</u> ettings: |                                                 |               |
| No.               | Settings                                        | Value         |
| 1321              | Operating mode Z3                               | Reverse 💌     |
| 1322              | R(Z3), Resistance for ph-ph-faults              | 1,000 Ohm     |
| 1323              | X(Z3), Reactance                                | 2,000 Ohm     |
| 1324              | RG(Z3), Resistance for ph-gnd faults            | 1,000 Ohm     |
| 1325              | T3 delay                                        | 0,60 sec      |
| <u> </u>          | lay additional settings                         |               |
| ОК                |                                                 | CancelarAjuda |

Figura 21

|          | nce zones (quaurnateral) - Settings Group A  |                   |
|----------|----------------------------------------------|-------------------|
| Zone Z1  | Zone Z1B-exten. Zone Z2 Zone Z3 Zone Z4 Zone | 25                |
| Settings | :                                            |                   |
| No.      | Settings                                     | Value             |
| 1331     | Operating mode Z4                            | Non-Directional 💌 |
| 1332     | R(Z4), Resistance for ph-ph-faults           | 2,400 Ohm         |
| 1333     | X(Z4), Reactance                             | 2,400 Ohm         |
| 1334     | RG(Z4), Resistance for ph-gnd faults         | 2,400 Ohm         |
| 1335     | T4 delay                                     | 0,90 sec          |
|          |                                              |                   |
| Disp     | lay additional settings                      |                   |
| 🖵 Disp   | lay additional settings                      | xport Graph About |

Figura 22

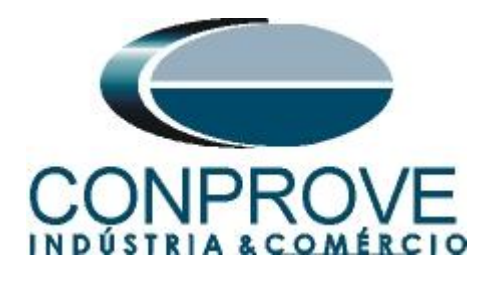

## 4. Ajustes do software Distanc

## 4.1 Abrindo o Distanc

Clique no ícone do gerenciador de aplicativos CTC.

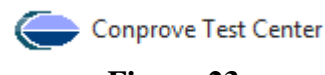

Figura 23

Efetue um duplo clique no ícone do software "Distanc".

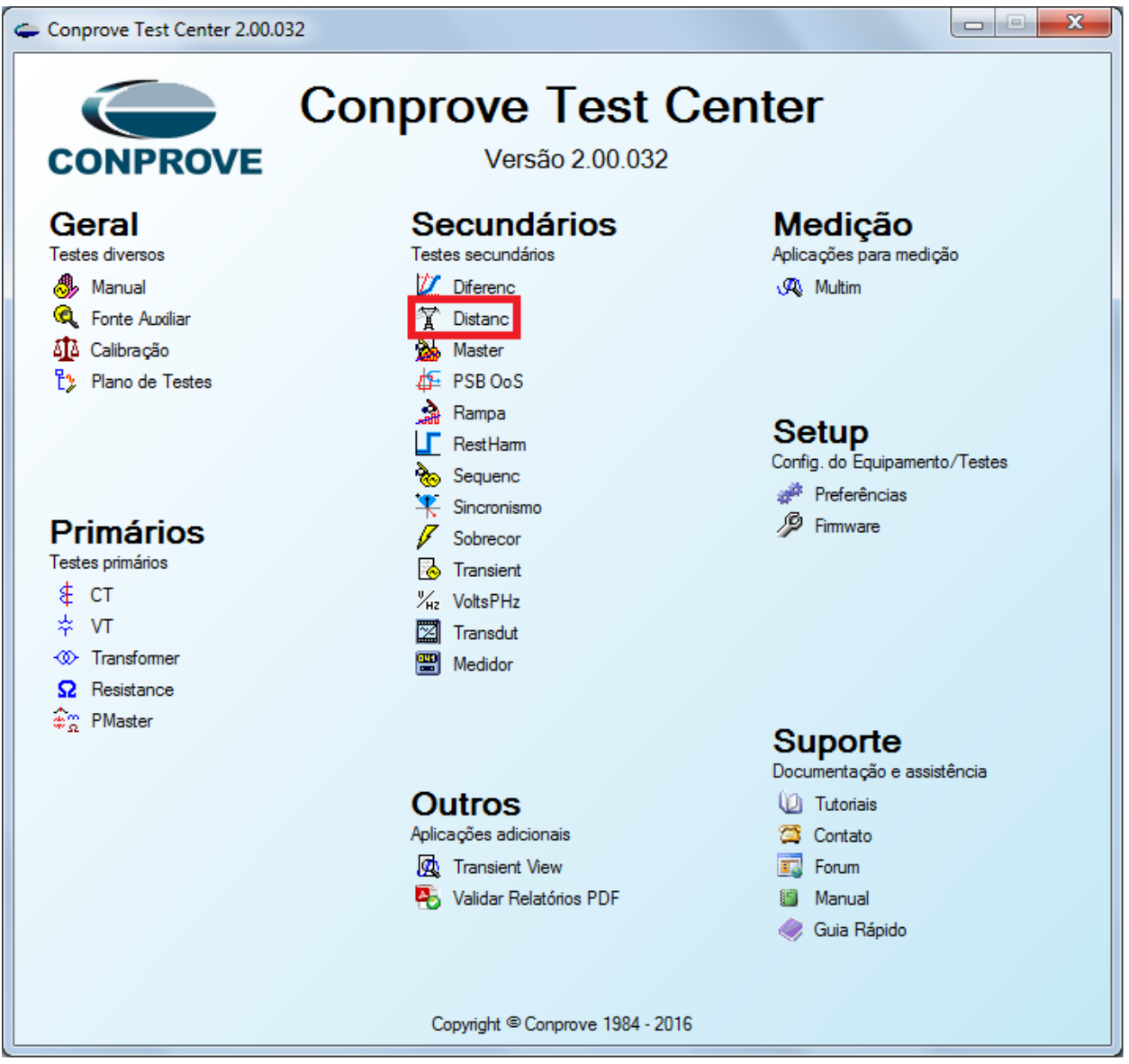

Figura 24

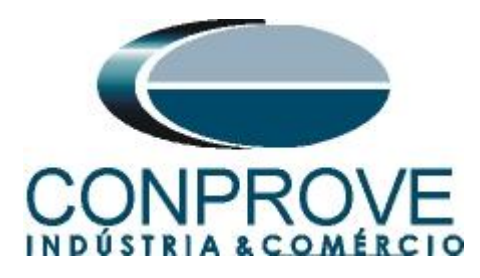

| 🏋   🗋 🚰 🛃 🗢   Distanc 2.0.0.6 - CE-6006 (0731212)                                                                                                    |                                                                                                    |                          |
|----------------------------------------------------------------------------------------------------|----------------------------------------------------------------------------------------------------|--------------------------|
| Início Exibir Opções Software                                                                                                    |                                                                                                    | 0                        |
| Inico Eubir Opções Sottware     Config Hid & Config GOSE     Config Hid & Config GOSE     Config GPS % Config SV     Direc      Consis & Config GPS % Config SV     Ini     Teste de Ponto la Teste     Ponto la Teste     Ponto la Teste     Ponto da Teste     Ponto da Teste | Inform. Gerrais     Sistema     Notas & Obs.     Figures Explicatives     Oteck List     Outros     Conexões       Teste:                                                                                                    | •                        |
| Zona V R.X V ZeØ V Zrel V Terro<br>Lista Gerros Status Proteção                                                                                                    | Responsável:       Nome:       Image: Stor:       Matricule:       Image: Stor:       Image: Matricule:       Image: Stor:       Image: Stor:       Ima | FaitaAE         Legenda: |
| Novo                                                                                                    | Fonte Aux: 110,00 V                                                                                                    |                          |

Figura 25

## 4.2 Configurando os Ajustes

Ao abrir o software a tela de "*Ajustes*" abrirá automaticamente (desde que a opção "*Abrir Ajustes ao Iniciar*" encontrado no menu "*Opções Software*" esteja selecionada). Caso contrário clique diretamente no ícone "*Ajustes*".

| 😭   🗋 🚰 🛃 🗢   Distanc 2.0.0.6 - CE-60 | 6 (0731212)                                                |                                                    |                                                                                                    |
|---------------------------------------|------------------------------------------------------------|----------------------------------------------------|----------------------------------------------------------------------------------------------------|
| Início Exibir Opções So               | tware                                                      |                                                    |                                                                                                    |
| E Config Hrd € Config GOOSE           | Iniciar Parar > Próximo I<br>>> Próxima I<br>>>> Próxima I | inha 🐇 Limpar teste<br>inha 🌋 Limpar todos<br>alta | Image: Free of the second second |
| Hardware                              | Geraçã                                                     | 0                                                  | Opções                                                                                                    |
|                                       | Figura 26                                                  |                                                    |                                                                                                    |

Dentro da tela de "Ajustes" preencha a aba "Inform. Gerais" com dados do dispositivo testado, local da instalação e o responsável. Isso facilita a elaboração do relatório sendo que essa aba será a primeira a ser mostrada.

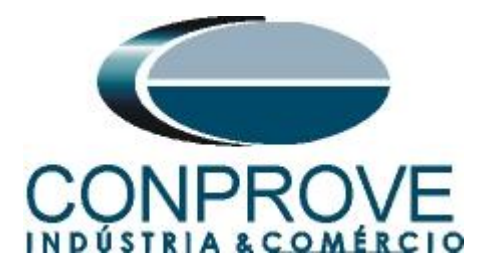

| Teste:<br>Descr: TESTE DA FL<br>Dispositivo testado:<br>Identif: | JNÇÃO DE DISTÂNCIA (21)                                                                                                    | Data:                                                                                                    |           |                                                                                                    |
|------------------------------------------------------------------|----------------------------------------------------------------------------------------------------|----------------------------------------------------------------------------------------------------|-----------|----------------------------------------------------------------------------------------------------|
| Dispositivo testado:<br>Identif:                                 |                                                                                                    |                                                                                                    |           |                                                                                                    |
| ldentif:                                                         |                                                                                                    |                                                                                                    |           |                                                                                                    |
|                                                                  | PN-LT_01                                                                                                    | <ul> <li>Modelo:</li> </ul>                                                                                                    | 7SA611    | •                                                                                                    |
| Tipo:                                                            | PROTEÇÃO DE LINHAS                                                                                                    | <ul> <li>Fabricante:</li> </ul>                                                                                                    | SIEMENS   | •                                                                                                    |
| Local de Instalação:                                             |                                                                                                    |                                                                                                    |           |                                                                                                    |
| Subestação:                                                      | CONPROVE                                                                                                    |                                                                                                    |           | -                                                                                                    |
| Bay:                                                             | BANCADA                                                                                                    | •                                                                                                    |           |                                                                                                    |
| Endereço:                                                        | RUA VISCONDE DE OURO PRE                                                                                                    | TO, 75, CUSTÓDIO PER                                                                                                    | REIRA     | •                                                                                                    |
| Cidade:                                                          | UBERLÂNDIA                                                                                                    | •                                                                                                    | Esta      | do: MG 👻                                                                                                    |
| Responsável:                                                     |                                                                                                    |                                                                                                    |           |                                                                                                    |
| Nome:                                                            | ADRIANO DE CARVALHO SILVA                                                                                                    |                                                                                                    |           | •                                                                                                    |
| Setor:                                                           | ENGENHARIA                                                                                                    | <ul> <li>Matrícula:</li> </ul>                                                                                                    | 6800      | •                                                                                                    |
| Ferramenta de Teste:                                             |                                                                                                    |                                                                                                    |           |                                                                                                    |
| CE-6006                                                          | Núm. S                                                                                                    | érie: 11502146302101                                                                                                    | 110011XXX |                                                                                                    |
|                                                                  |                                                                                                    |                                                                                                    |           |                                                                                                    |
|                                                                  |                                                                                                    |                                                                                                    |           |                                                                                                    |
|                                                                  |                                                                                                    |                                                                                                    |           |                                                                                                    |
|                                                                  | Lipo:<br>Local de Instalação:<br>Subestação:<br>Bay:<br>Endereço:<br>Cidade:<br>Responsável:<br>Nome:<br>Setor:<br>Ceramenta de Teste:<br>CE-6006 | a.ocal de Instalação: a.ocal de Instalação: Subestação: Bay: Bay: Bay: Cidade: UBERLÂNDIA Pesponsável: Nome: ADRIANO DE CARVALHO SILVA Setor: ENGENHARIA Peramenta de Teste: CE-6006 Núm. S |           | Local de Instalação:<br>Local de Instalação:<br>Subestação: CONPROVE<br>Bay: BANCADA ↓<br>Endereço: RUA VISCONDE DE OURO PRETO, 75, CUSTÓDIO PEREIRA<br>Ocidade: UBERLANDIA ↓ Estar<br>Responsável:<br>Nome: ADRIANO DE CARVALHO SILVA<br>Setor: ENGENHARIA ↓ Matrícula: 6800<br>Ferramenta de Teste:<br>CE-6006 Núm. Série: 11502146302101110011XXX |

Figura 27

#### 4.3 Sistema

Na tela a seguir dentro da sub aba "*Nominais*" são configurados os valores de frequência, sequencia de fase, tensões primárias e secundárias, correntes primárias e secundárias, relações de transformação de TPs e TCs. Existe ainda duas sub abas "*Impedância*" e "*Fonte*" cujos dados não são relevantes para esse teste.

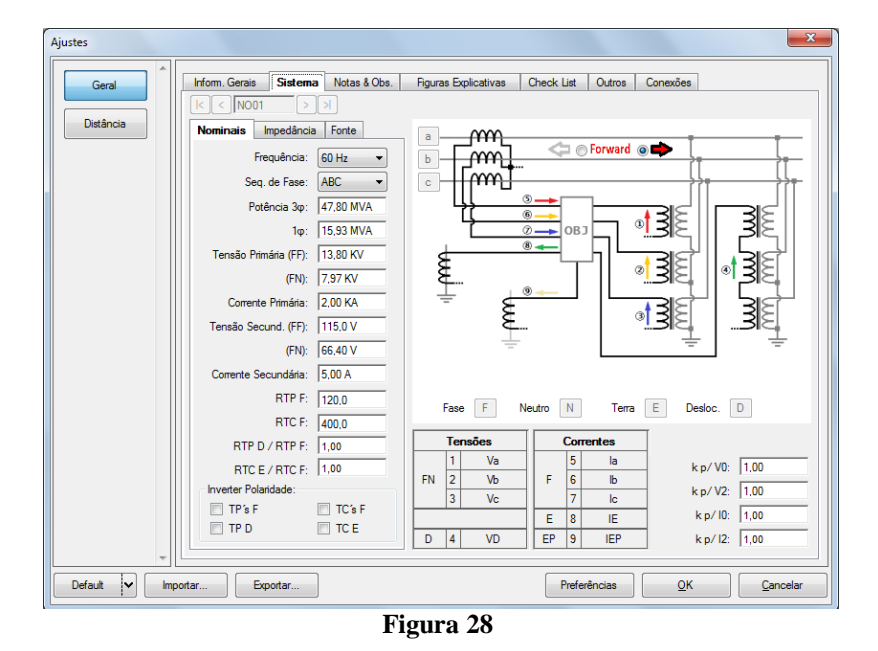

Existem outras abas onde o usuário pode inserir notas e observações, figuras explicativas, pode criar um *"check list"* dos procedimentos para realização de teste e ainda criar um esquema com toda a pinagem das ligações entre mala de teste e o equipamento de teste.

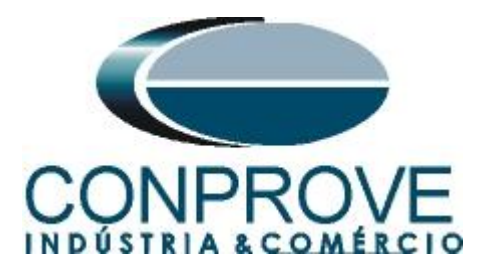

## 4.4 Ajustes Distância

**Nota**: O relé será parametrizado de maneira distinta para faltas fase-terra em relação às fases bifásicas e trifásicas. Para que o software realize o teste adequadamente deve-se inserir 8 tipos de zonas, sendo as quatro primeiras para faltas bifásicas e trifásicas e as quatro últimas para faltas fase-terra.

## 4.5 Tela Distância > Ajuste Prot. Distância

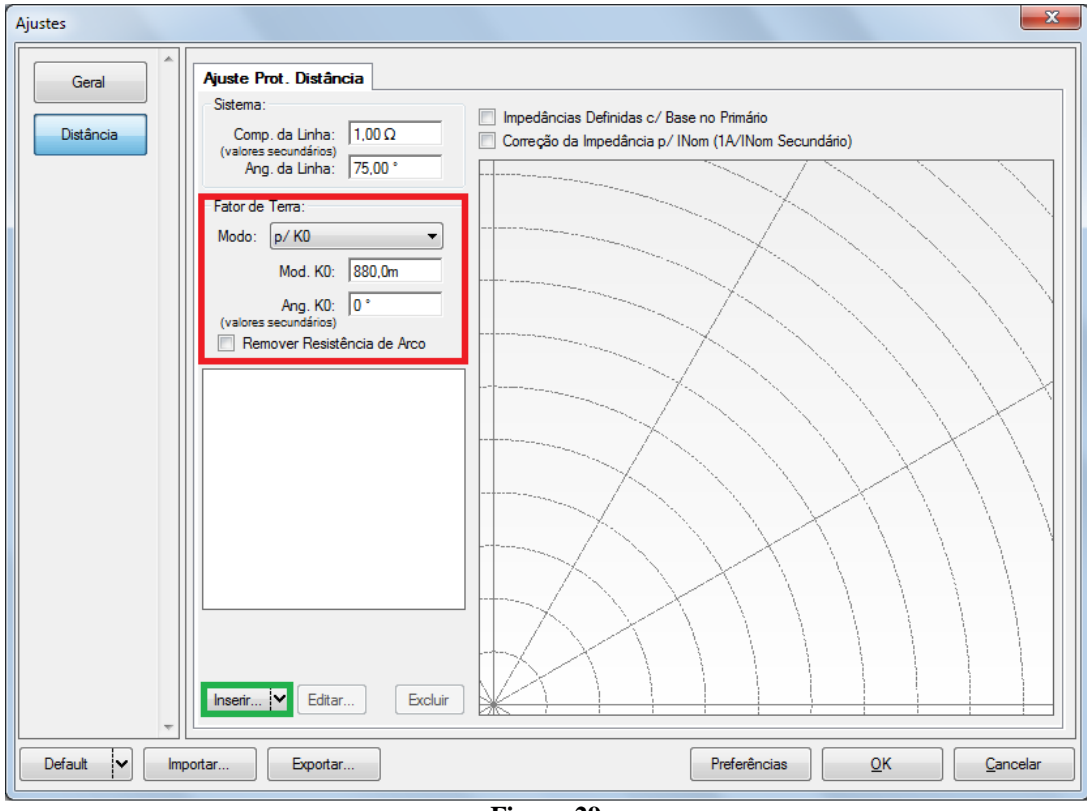

O primeiro passo é ajustar o fator de compensação de terra.

Figura 29

#### 4.6 Inserindo as Zonas de Fase

A primeira zona a ser inserida será a zona-1 (FF+ABC). Clique no campo "*Inserir*" destacado na cor verde da figura anterior. Na tela de ajustes, primeiramente escolhese a máscara do relé "*Siemens 7SA - Quadr*.". Deve-se ajustar o tempo de atuação, escolher o tipo de falta (loop), inserir as características da zona e a direcionalidade. Ajuste os valores das tolerâncias e por fim clique em "*OK*".

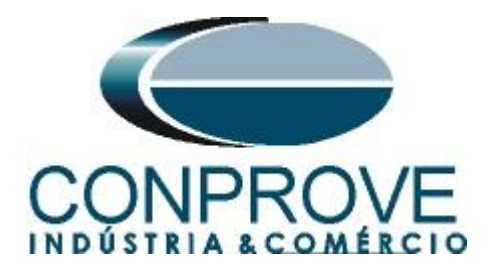

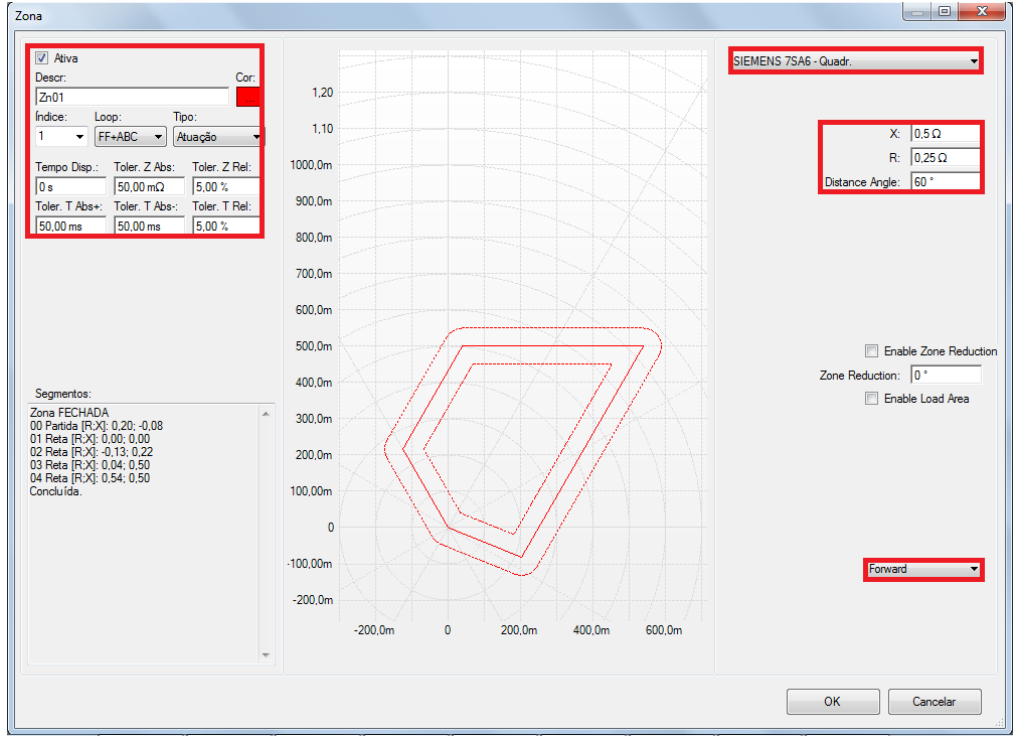

Figura 30

Clicando novamente em "inserir" ajustam-se os valores para zona 2.

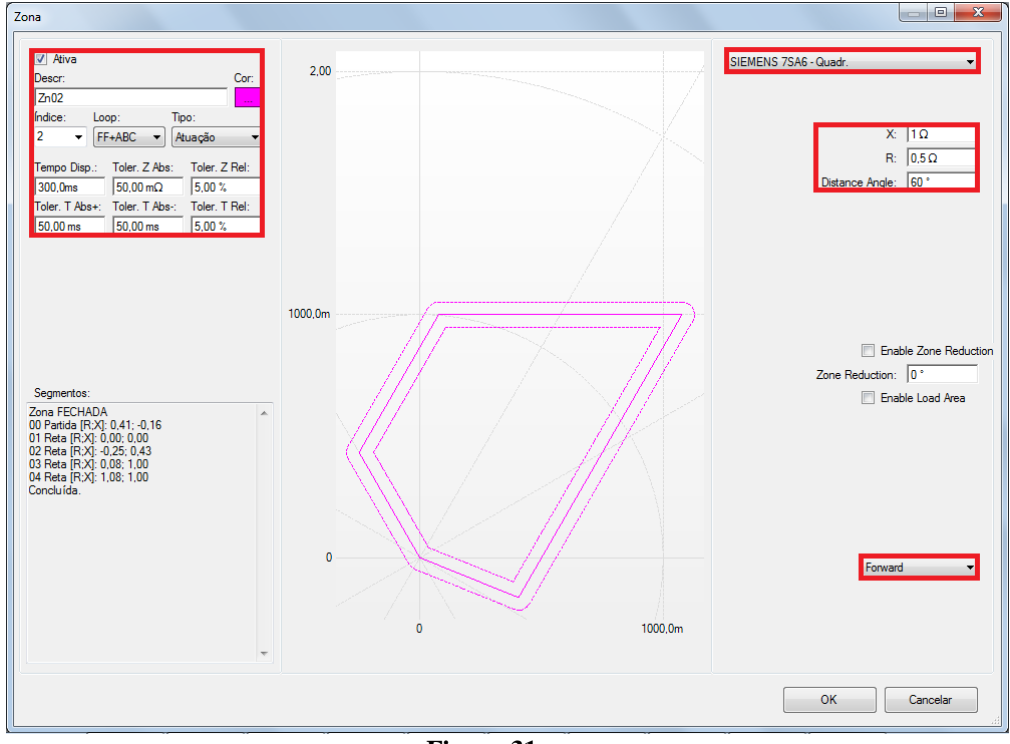

Figura 31

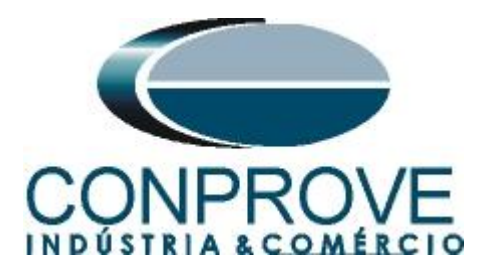

Clicando em "Inserir" ajustam-se os valores para zona 3.

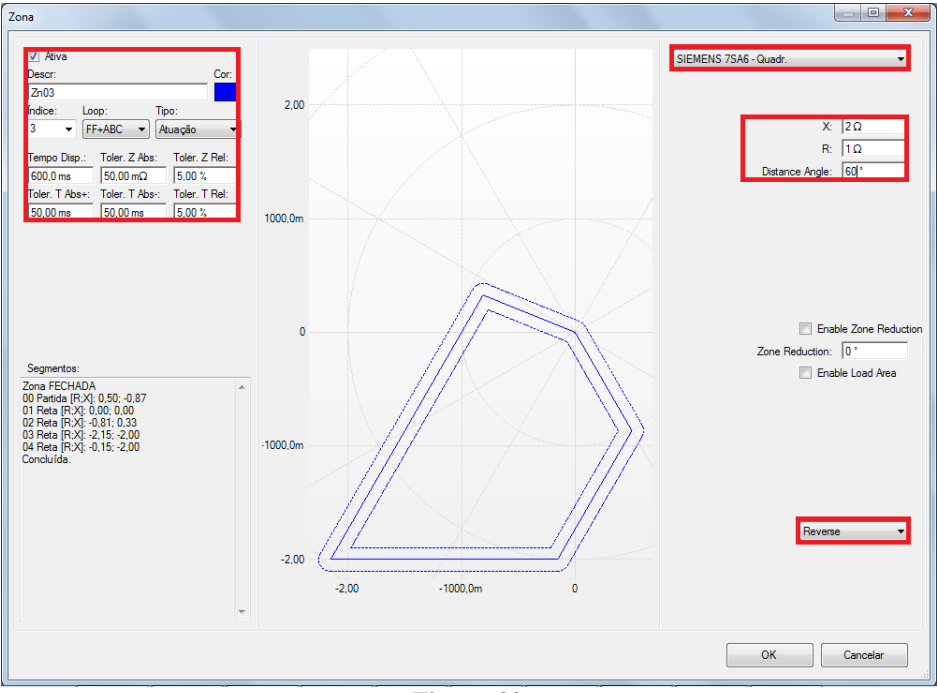

Figura 32

Clicando em "Inserir" ajustam-se os valores para zona 4.

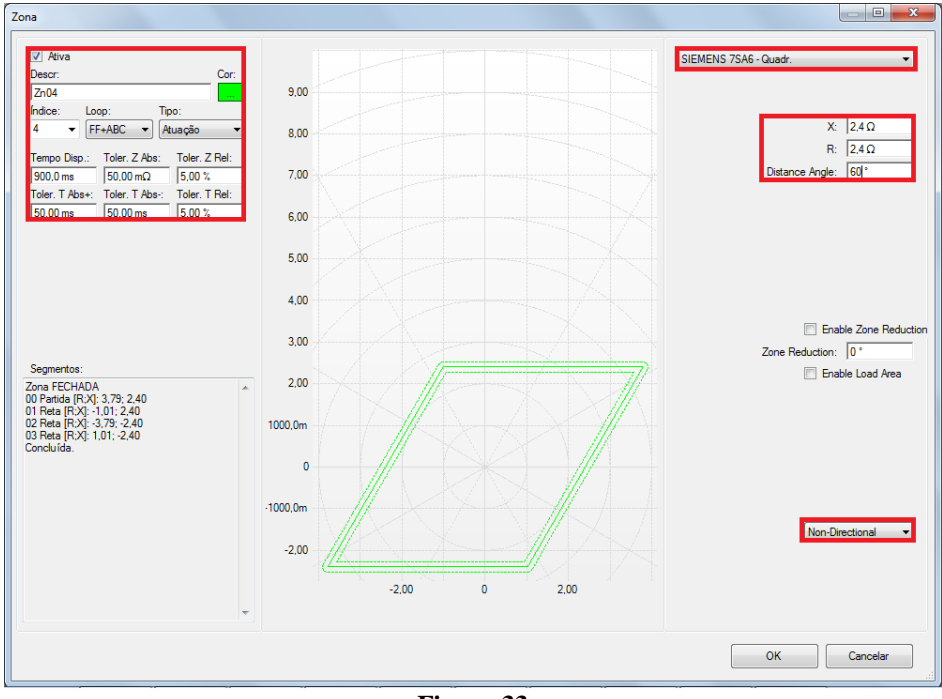

Figura 33

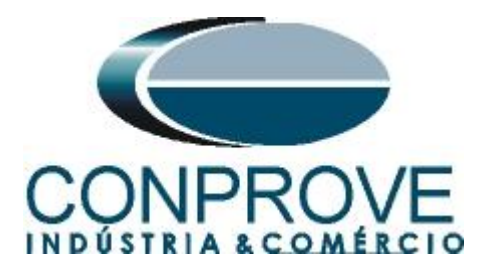

#### 4.7 Inserindo as Zonas (Fase-Terra)

A primeira zona FT a ser inserida será a zona-5 (FT). Clique no campo "*Inserir*" destacado na cor verde da figura anterior. Na tela de ajustes, primeiramente escolhese a máscara do relé "*Siemens 7SA - Quadr*.".

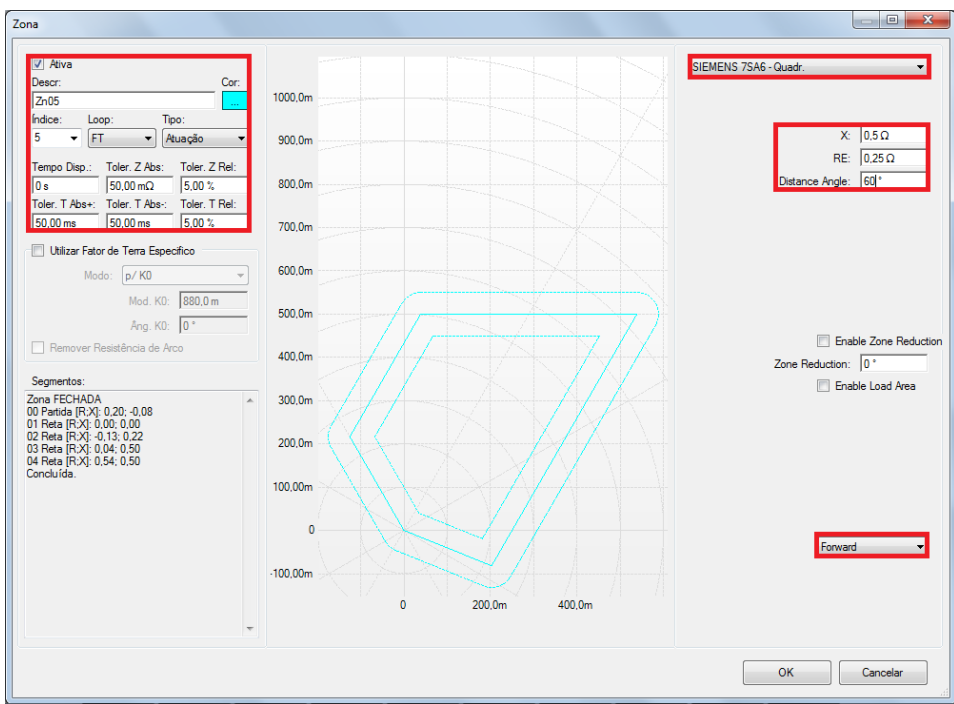

Figura 34

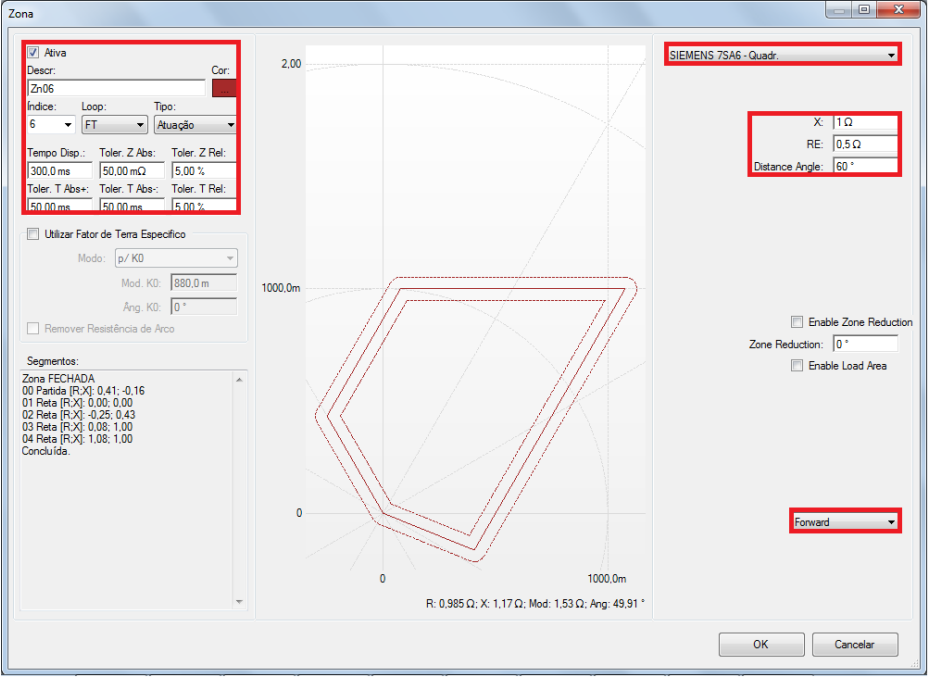

Figura 35

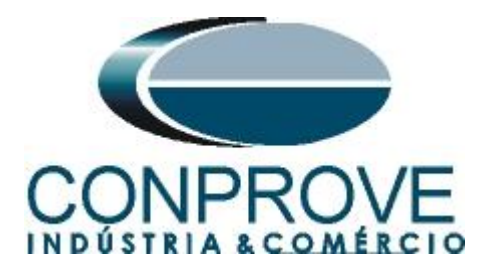

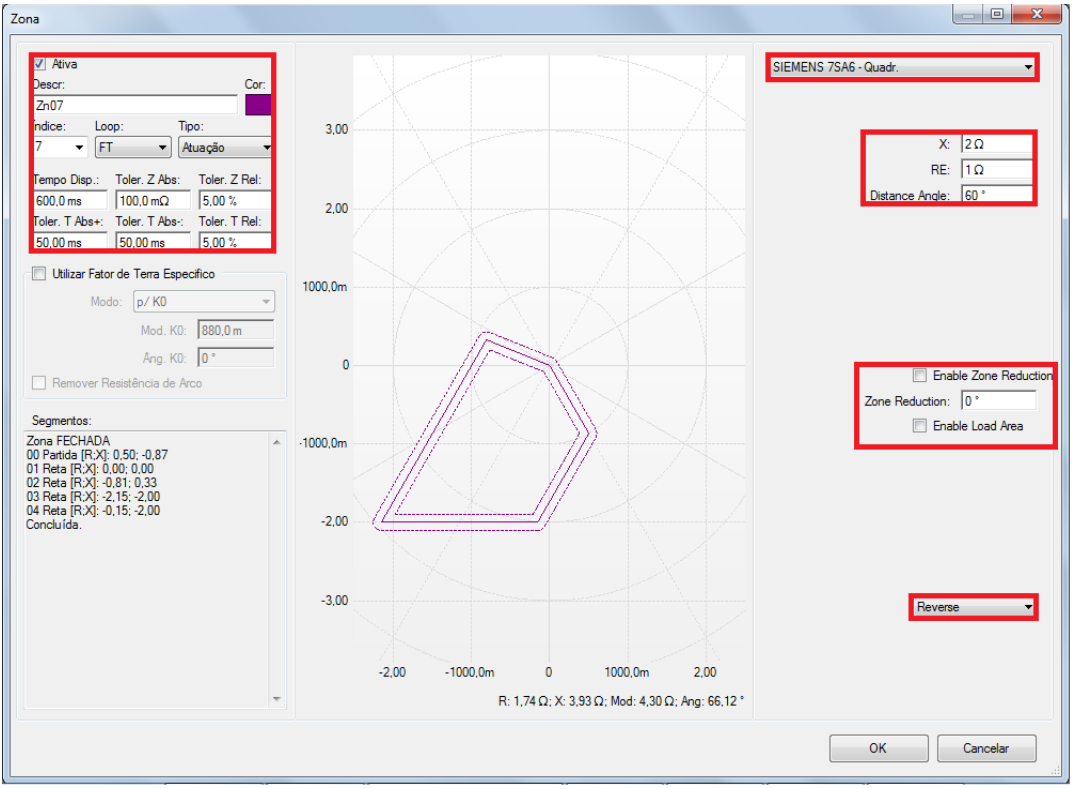

Figura 36

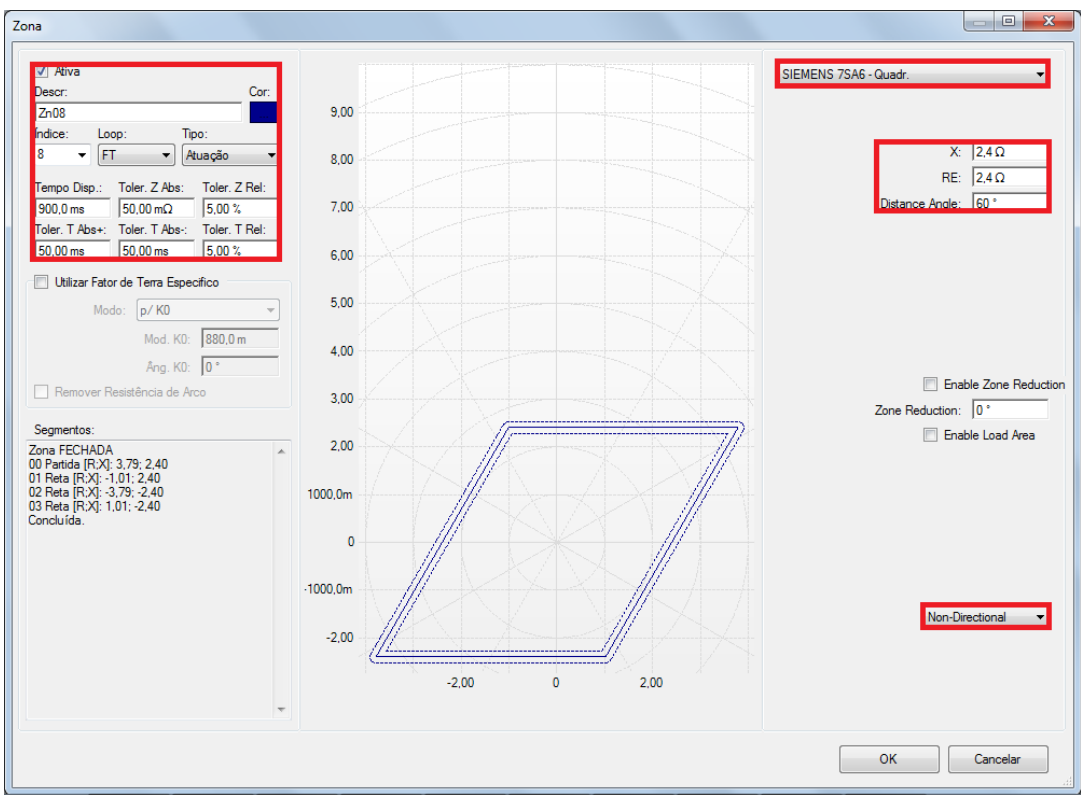

Figura 37

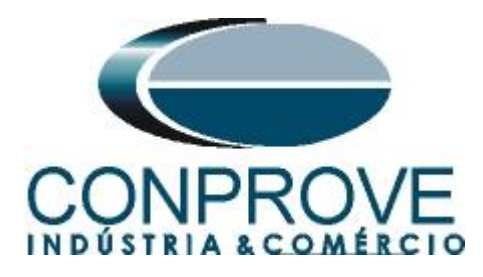

## 5. Configurações de Hardware

No menu "*Início*" clique no botão "*Config Hrd.*" para configurar a fonte de alimentação, estipular a configuração dos canais de gerações e o método de parada das binárias de entrada.

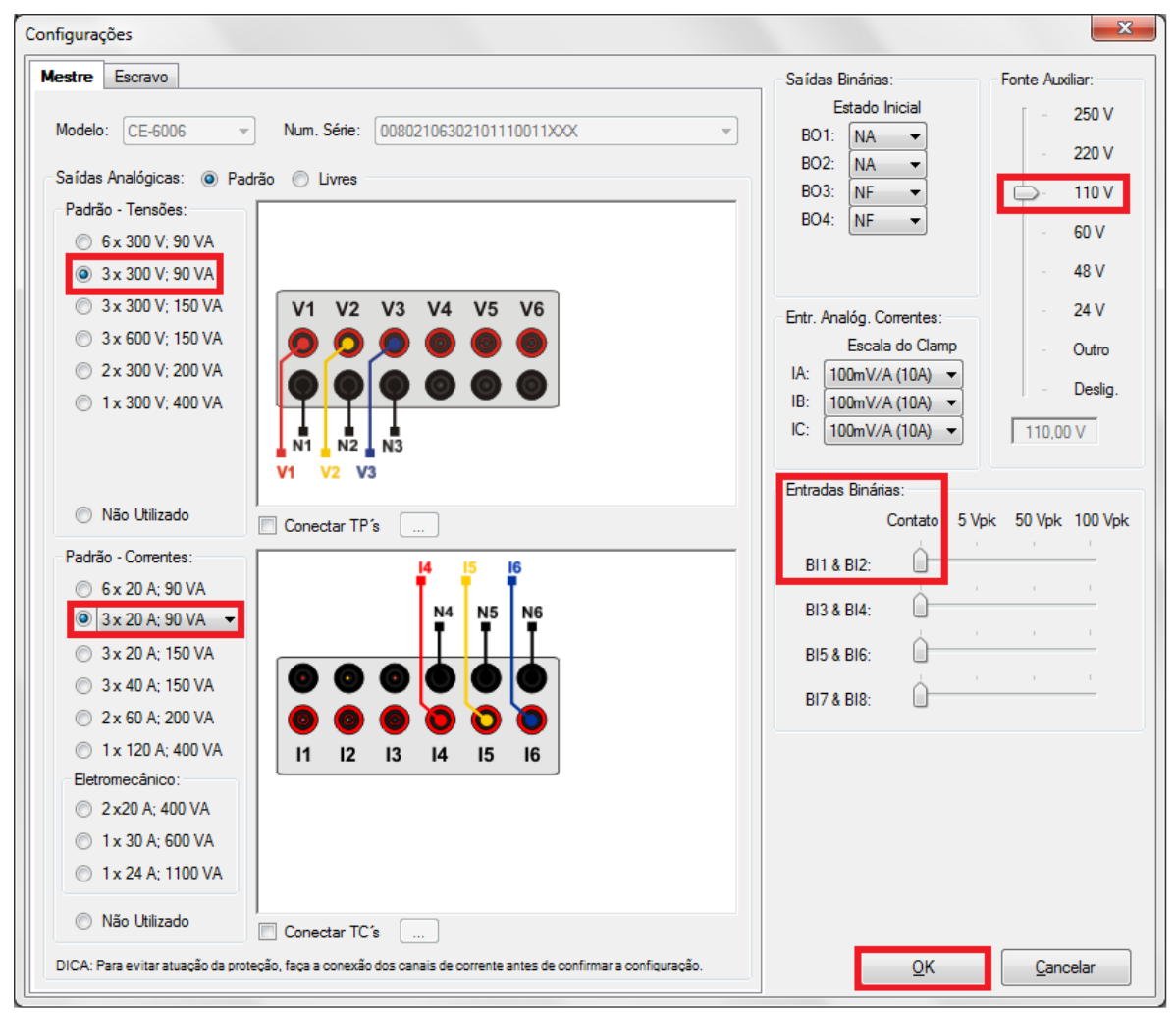

Figura 38

#### 6. Direcionamento de Canais

Após realizar a configuração do hardware clique no ícone destacado para associar os canais criados com os nós de modo automático. Escolha para isso a opção *"Básico"*.

| 🏋   🗋 😂 🛃 🖛   Distanc                                                                                                    | Direcionamento dos Canais                                       |            |                   |                                   |
|----------------------------------------------------------------------------------------------------|-----------------------------------------------------------------|------------|-------------------|-----------------------------------|
| intro Exterior<br>Exterior<br>Exterior | Modelo:<br>CE-6006 •<br>N' de Série:<br>00802106302101110011XXX | Configurar | Básico O Avançado | Confirmar<br>Cancelar<br>Importar |

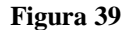

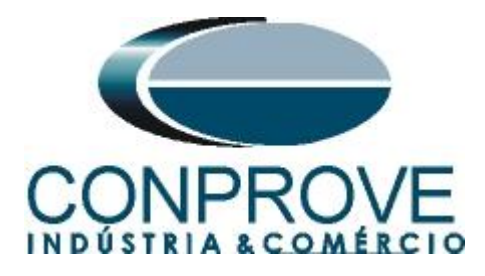

## 7. Restauração do Layout

Devido a grande flexibilidade que o software apresenta permitindo que o usuário escolha quais janelas sejam apresentadas e em qual posição utiliza-se o comando para restaurar as configurações padrões. Clique no botão *"Layout"* e em seguida em *"Recriar Gráficos"* repita o processo clicando em *"Layout"* e em *"Restaurar Layout"*. No decorrer do teste são excluídas as janelas que não sejam relevantes

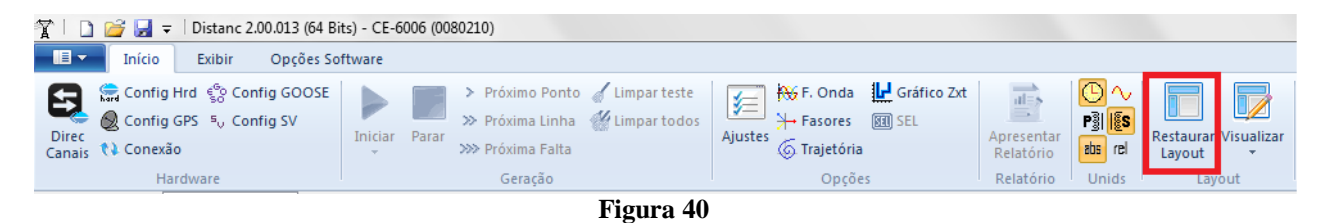

## 8. Estrutura do teste para a função 21

## 8.1 Configurações de Teste

Clicando na aba configurações ajuste o modo de teste para "*Inteligente*" e utilize entrada binária 1 para parada de cronômetro. Insira uma pré- falta com tensão nominal e corrente igual a zero.

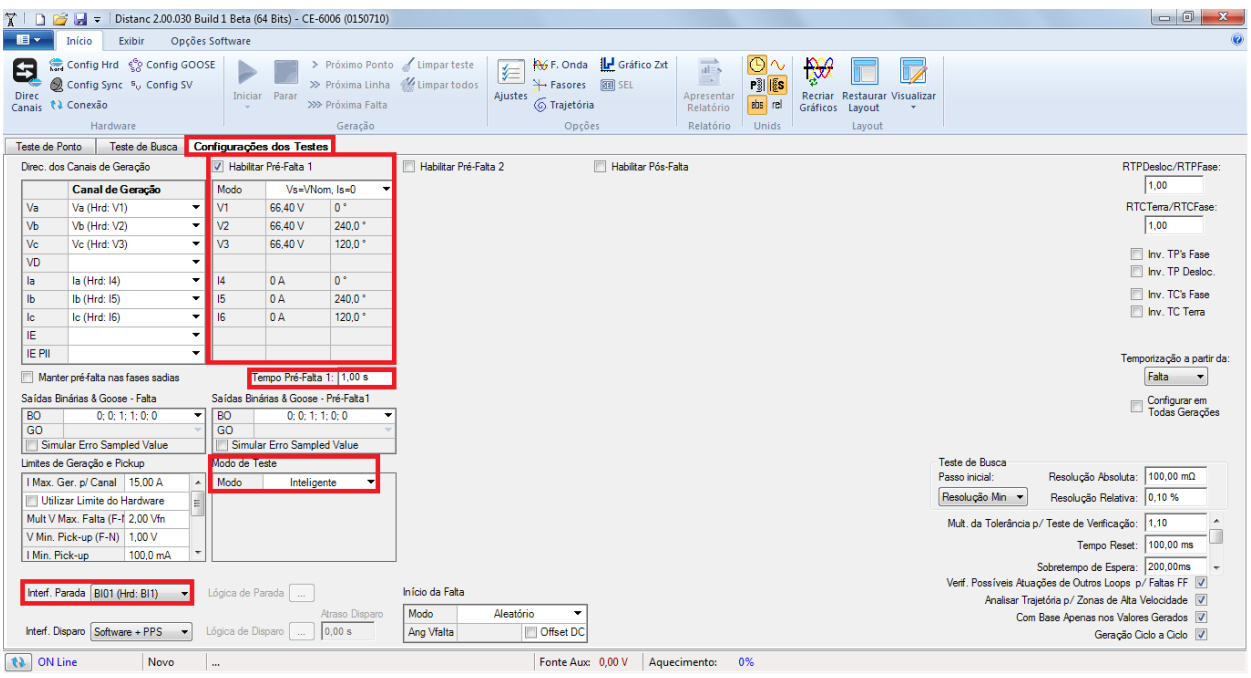

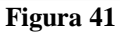

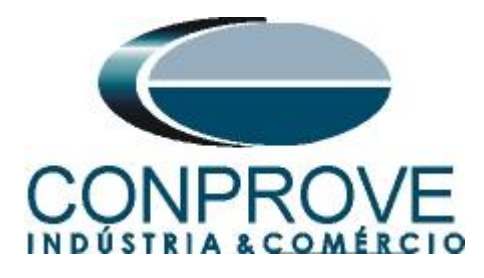

## 8.2 Teste de Ponto para as Zonas 1,2,3 e 4

## 8.2.1 Loop Bifásico e trifásico

Clique na aba *"Teste de Ponto"* e em seguida *"Sequência"* escolha os tipos de falta nesse caso somente faltas trifásicas e bifásicas, ou seja, ABC, AB, BC e CA.

| Inserir/Editar Pontos                                                                                                    | •                                  |
|----------------------------------------------------------------------------------------------------|------------------------------------|
| Inserir/Editar Pontos     Op ções Gerais       Editar Ponto     Entrada de Dados       Novo Ponto     Ponto de Teste       I Z I Relativo a     Adotar o mesmo       Remover     Ø: 0,0 ° | Aplicar a<br>Tipo de Fata:<br>A AE |

Figura 42

Escolha um ângulo inicial, final e o passo. Desse modo os pontos são determinados de forma automática.

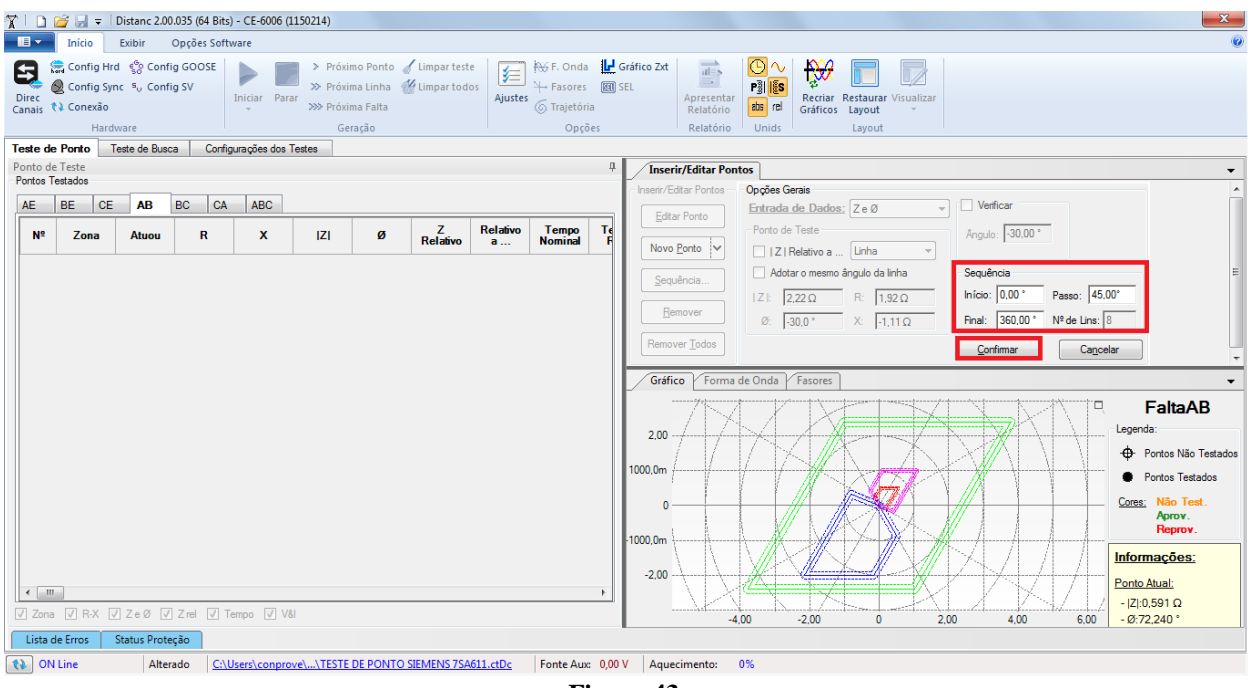

Figura 43

Clicando no botão "Confirmar" os seguintes pontos são criados.

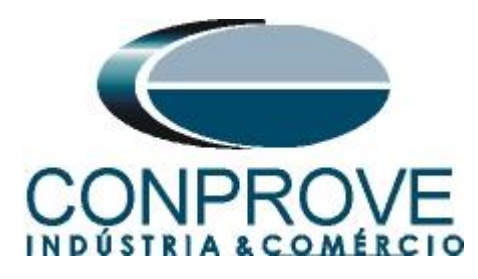

| 1               | 🧀 🚽 = 🛛                            | Distanc 2.00              | .035 (64 Bits)  | - CE-6006 (1 | 1150214)                                                                              |                                      |                                 |               |                                       |                         |               |                         |                 |                     |                     |              |              |            |                          |                                                               |
|-----------------|------------------------------------|---------------------------|-----------------|--------------|---------------------------------------------------------------------------------------|--------------------------------------|---------------------------------|---------------|---------------------------------------|-------------------------|---------------|-------------------------|-----------------|---------------------|---------------------|--------------|--------------|------------|--------------------------|---------------------------------------------------------------|
|                 | Início                             | Exibir                    | Opções Softv    | ware         |                                                                                       |                                      |                                 |               |                                       |                         |               |                         |                 |                     |                     |              |              |            |                          | 0                                                             |
| Direc<br>Canais | Config Hr<br>Config Syr<br>Conexão | d €o Confi<br>nc ⁵, Confi | g GOOSE<br>g SV | Iniciar Para | <ul> <li>&gt; Próxin</li> <li>&gt;&gt; Próxin</li> <li>&gt;&gt;&gt; Próxin</li> </ul> | mo Ponto 🧹<br>ma Linha 📲<br>ma Falta | 🖌 Limpar testi<br>🍟 Limpar todo | Ajustes       | ₩ F. Onda<br>→ Fasores<br>G Trajetóri | Gráfio<br>(81) SEL<br>a | ico Zxt       | Apresentar<br>Relatório | Pi S<br>Ris rel | Recriar<br>Gráficos | Restaurar<br>Layout | Visualizar   |              |            |                          |                                                               |
| Teste de        | Ponto 1                            | este de Busc              | a Config        | urações dos  | Testes                                                                                | lação                                |                                 |               | opço                                  |                         |               | Relacono                | onius           |                     | Layour              |              |              |            |                          |                                                               |
| Ponto de        | e Teste                            |                           | - ,,            |              |                                                                                       |                                      |                                 |               |                                       | <b>4</b>                | Inserir       | /Editar Pon             | tos             |                     |                     |              |              |            |                          | -                                                             |
| Pontos T        | estados                            |                           |                 |              |                                                                                       |                                      |                                 |               |                                       | - Ir                    | Inserir/Edit  | ar Pontos               | Opções G        | ierais              |                     |              |              |            |                          |                                                               |
| AE              | BE CE                              | AB                        | BC CA           | ABC          |                                                                                       |                                      |                                 |               |                                       |                         | Editar        | Ponto                   | Entrada         | de Dados            | ≝ ZeØ               | -            | Verific      | ar         |                          |                                                               |
| Nº              | Zona                               | Atuou                     | R               | x            | IZI                                                                                   | ø                                    | Z<br>Relativo                   | Relativo<br>a | Tempo<br>Nominal                      | *                       | Novo P        | onto 🗸                  | Ponto de        | e Teste             | Linha               | -            | Ângulo:      | -45,00 °   |                          |                                                               |
| 50              | Zn03                               | -                         | 0,000000 Ω      | -1,50 Ω      | 1,50 Ω                                                                                | -90,00 °                             | -                               | -             | 600,0 ms                              |                         | <u>S</u> equê | ncia                    | Adot            | ar o mesmo          | ângulo da li        | nha          | Sequênc      | ia         | _                        |                                                               |
| 51              | Zn04                               | -                         | 0,000000 Ω      | -1,96 Ω      | 1,96 Ω                                                                                | -90,00 °                             | -                               | -             | 900,0 ms                              |                         | Rem           | over                    | IZI: 2          | 2,29 Ω<br>45.0 °    | R: 1.6              | 2Ω<br>62Ω    | Início: C    | 0.00 ° Pa  | asso: 45,0<br>de Lins: 1 | 30 °                                                          |
| 52              | Zn04                               | -                         | 0,000000 Ω      | -2,26 Ω      | 2,26 Ω                                                                                | -90,00 *                             | -                               | -             | 900,0 ms                              |                         | Remove        | r <u>T</u> odos         |                 |                     | ,                   |              |              |            | ,                        |                                                               |
| 53              | Externa                            | -                         | 0,000000 Ω      | -2,54 Ω      | 2.54 Ω                                                                                | -90.00 °                             | -                               | -             | -                                     |                         | Gráfico       | Forma                   | de Onda         | Fasores             |                     |              |              |            |                          | <b>.</b>                                                      |
| 54              | Zn03 (Tol.)                        |                           | 99,53 mΩ        | -99,53 mΩ    | 140,8 mΩ                                                                              | -45.00 °                             |                                 | -             | 600,0 ms                              |                         | 2.00          | 7                       |                 | X                   |                     | X            | <b>*</b>     | 7          |                          | FaltaAB                                                       |
| 55              | Zn03 (Tol.)                        | -                         | 103,0 mΩ        | -103,0 mΩ    | 145,7 mΩ                                                                              | -45.00 *                             | -                               | -             | 600,0 ms                              | 10                      | 2,00          | 1                       | 1/17            | ()                  |                     | X            | $\mathbb{N}$ |            |                          | -⊕- Pontos Não Testados                                       |
| 56              | Zn04                               | -                         | 311,1 mΩ        | -311,1 mΩ    | 440,0 mΩ                                                                              | -45,00 °                             | -                               | -             | 900,0 ms                              |                         | 0.001         |                         |                 | $\mathbb{A}$        | K.                  |              |              |            | 1000                     | <ul> <li>Pontos Testados</li> <li>Cores: Não Test.</li> </ul> |
| 57              | Zn04                               |                           | 1,42 Ω          | -1,42 Ω      | 2.01 Ω                                                                                | -45.00 °                             |                                 | -             | 900,0 ms                              | = -100                  | 00 0m         |                         |                 |                     | Kr                  |              |              |            |                          | Aprov.<br>Reprov.                                             |
| 58              | Externa                            | -                         | 1,62 Ω          | -1,62 Ω      | 2.29 Ω                                                                                | -45.00 *                             | -                               | -             | -                                     | Ļ                       | -2,00         |                         | MP              |                     |                     | _ <b>∖</b> # | Ŋ4.,         | <u>Д</u> Д |                          | Informações:                                                  |
| <               |                                    |                           |                 |              |                                                                                       |                                      |                                 |               | Þ                                     |                         |               | NX                      |                 |                     |                     |              | 1 X          |            |                          | Ponto Atual:                                                  |
| Zona            | R-X                                | ZeØ 🗸                     | Z rel 📝 Te      | empo 🔽 V8    | u –                                                                                   |                                      |                                 |               |                                       |                         |               |                         | ,00             | -2,00               | 11                  |              | .00          | 4,00       | 6.00                     | - Ø:-20,430 *                                                 |
| Lista d         | ie Erros                           | Status Prote              | ção             |              |                                                                                       |                                      |                                 |               |                                       |                         |               |                         |                 |                     |                     |              |              |            |                          |                                                               |
| 10 <b>(1)</b>   | Line                               | Alter                     | ado <u>C:\U</u> | Jsers\conpro | ve\\TESTE                                                                             | DE PONTO                             | SIEMENS 75A                     | 511.ctDc      | Fonte Aux                             | 0,00 V                  | Aqueci        | mento:                  | 0%              |                     |                     |              |              |            |                          |                                                               |

Figura 44

Inicie a geração clicando no ícone destacado a seguir ou através do atalho "Alt + G".

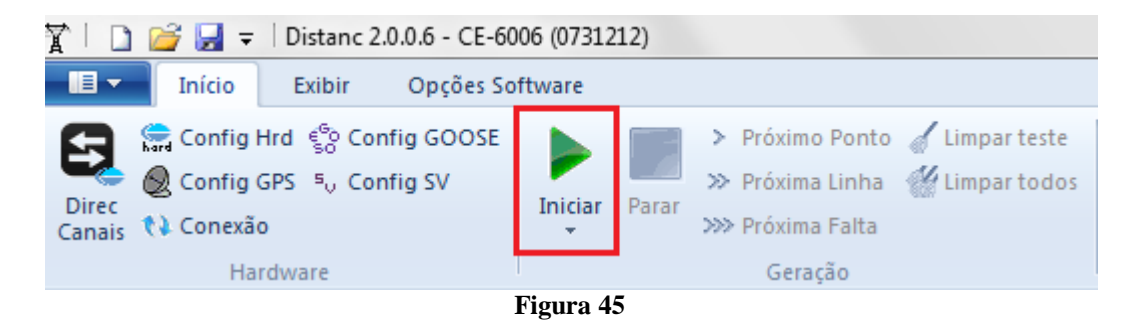

O resultado final é mostrado abaixo mostrando as características das zonas. Para aplicar um zoom clique com o botão esquerdo e arraste definindo a região a ser aumentada em seguida solte o botão.

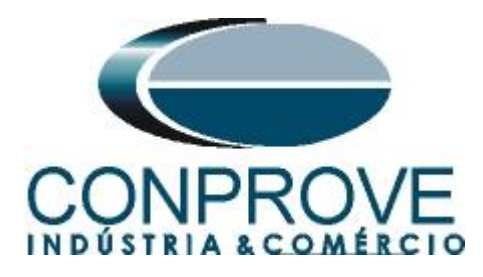

#### 8.2.2 Resultado Final Falta A-B-C

Clicando na aba "*ABC*" verifica-se o resultado final. Observa-se que todos os pontos estão dentro das tolerâncias dadas pelo fabricante de modo que o teste está aprovado.

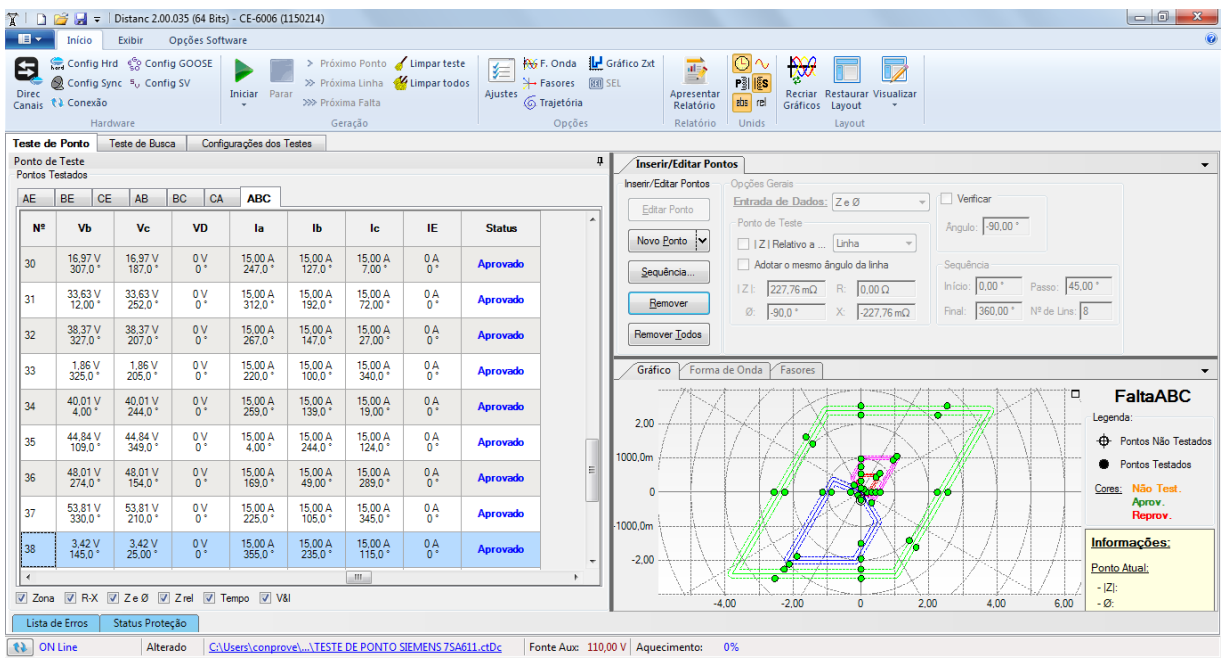

Figura 46

Clicando na aba "*ABC*" verifica-se o resultado final. Observa-se que todos os pontos estão dentro das tolerâncias dadas pelo fabricante de modo que o teste está aprovado.

| Inice         Ended         Opplex Software           Processor         Contrig of the Society Contrig Contrig Contrint | 7 I D           | ) 🧉 🚽 = 🛙                         | Distanc 2.0                      | 0.035 (64 Bits    | s) - CE-6006 (1    | 1150214)                                  |                                           |                                         |                                        |                                         |                      |                                      |                         |                           |                        |            |                |                |                                            |
|----------------------------------------------------------------------------------------------------|-----------------|-----------------------------------|----------------------------------|-------------------|--------------------|-------------------------------------------|-------------------------------------------|-----------------------------------------|----------------------------------------|-----------------------------------------|----------------------|--------------------------------------|-------------------------|---------------------------|------------------------|------------|----------------|----------------|--------------------------------------------|
| Excertise       Config Goods       Prismo Porto       Limar tests       Limar tests <thlimar tests<="" th=""> <thlimar tests<="" th=""></thlimar></thlimar>                                                                                                    |                 | Início                            | Exibir                           | Opções Soft       | tware              |                                           |                                           |                                         |                                        |                                         |                      |                                      |                         |                           |                        |            |                |                | 0                                          |
| Teste de Daco       Configurações dos Testes         Portos festes         Portos festos         Portos festos         Portos festos         Portos festos         Portos festos                                                                                                    | Direc<br>Canais | Config Hr<br>Config Sy<br>Conexão | d €°S Conf<br>nc ⁵, Conf<br>ware | ig GOOSE<br>ig SV | Iniciar Para       | > Próxi<br>≫ Próxi<br>ar<br>≫ Próxi<br>Ge | mo Ponto<br>ma Linha<br>ma Falta<br>ração | 🧹 Limpar teste<br><u>؇</u> Limpar todos | j <del>  №</del> F. (<br>Ajustes 6 Tra | Onda 🕌<br>sores 🕅<br>ijetória<br>Opções | Gráfico Zxt<br>) SEL | Apresentar<br>Relatório<br>Relatório | P) S<br>bs rel<br>Unids | Recriar Re<br>Gráficos Li | staurar Visua<br>ayout | )<br>lizar |                |                |                                            |
| Ponto if Testic       Ponto if Testic                                                                                                    | Teste           | de Ponto                          | Feste de Bus                     | ca Confi          | gurações dos '     | Testes                                    |                                           |                                         |                                        |                                         | _                    |                                      |                         |                           |                        |            |                |                |                                            |
| AE       BE       CE       AB       BC       CA       ABC         II       35.5V       65.6V       0V       150.0A       150.0A       0.4       0.4       0.4       Aprovado         2       43.83V       66.40V       0V       150.0A       150.0A       0.4       0.4       0.4       Aprovado         3       32.27V       256.0V       0V       150.0A       150.0A       0.4       0.4       0.4       Aprovado         4       47.26V       66.40V       0V       150.0A       150.0A       0.4       0.4       Aprovado         5       25.17V       66.40V       0V       150.0A       150.0A       0.4       0.4       Aprovado         6       32.21V       66.40V       0V       150.0A       150.0A       0.4       0.4       Aprovado         7       33.21V       66.40V       0V       150.0A       150.0A       0.4       0.4       Aprovado         8       33.21V       66.40V       0V       150.0A       150.0A       0.4       0.4       Aprovado         9       34.49V       66.40V       0V       150.0A       150.0A       0.4       0.4       Aprovado </td <th>Ponto</th> <td>de Teste</td> <td></td> <td></td> <td></td> <td></td> <td></td> <td></td> <td></td> <td>ą</td> <td>l Inseri</td> <td>r/Editar Pont</td> <td>os</td> <td></td> <td></td> <td></td> <td></td> <td></td> <td>-</td>                                                                                                    | Ponto           | de Teste                          |                                  |                   |                    |                                           |                                           |                                         |                                        | ą                                       | l Inseri             | r/Editar Pont                        | os                      |                           |                        |            |                |                | -                                          |
| Dic         Oc         No         Oc         No         Oc         No         Oc         No         Oc         No         Oc         No         Oc         No         Oc         No         No                                                                                                    | AE              |                                   | AD                               | PC CA             | ARC                |                                           |                                           |                                         |                                        |                                         | Inserir/Ed           | tar Pontos                           | Opções Ge               | erais                     |                        |            | Verificar      |                |                                            |
| Nº         Vs         Vc         VD         is         Ib         Ic         IE         Statue           1         65,80V         0.V         15,00A         36,00V         0.V         15,00A         36,00V         0.V         15,00A         36,00V         0.V         15,00A         36,00V         0.V         15,00A         36,00V         0.V         15,00A         36,00V         0.V         15,00A         326,0V         0.V         15,00A         326,0V         0.V         15,00A         326,0V         0.V         15,00A         326,0V         0.V         15,00A         326,0V         0.V         15,00A         326,0V         0.V         15,00A         326,0V         0.V         15,00A         15,00A         0.A         Aprovado           4         47,2EV         66,40V         0.V         15,00A         15,00A         0.A         0.A         Aprovado           5         50,74V         66,40V         0.V         15,00A         15,00A         0.A         0.A         Aprovado           6         33,21V         66,40V         0.V         15,00A         15,00A         0.A         0.A         Aprovado           9         32,42V         66,40V         0.V                                                                                                    |                 |                                   |                                  |                   |                    |                                           | 1                                         |                                         |                                        |                                         | Edita                | Ponto                                | -Parta da               | Tests                     | 2 e 10                 |            | Vennour        |                |                                            |
| 1       3352V       65.00 / 0.1       1500.A       1500.A       0.0       0.0       0.0       Aprovado         2       33.83V       66.40V       0.V       1500.A       1500.A       0.0       0.0       Aprovado         3       32.27V       66.40V       0.V       1500.A       1500.A       0.0       0.0       Aprovado         4       47.28V       66.40V       0.V       1500.A       1500.A       0.0       0.0       Aprovado         5       50.74V       66.40V       0.V       1500.A       1500.A       0.0       0.0       Aprovado         6       33.21V       66.40V       0.V       1500.A       1500.A       0.0       0.0       Aprovado         5       50.74V       66.40V       0.V       1500.A       0.0       0.0       Aprovado         6       33.21V       66.40V       0.V       1500.A       0.0       0.0       Aprovado         9       0.24.9V       66.40V       0.V       1500.A       0.0       0.0       Aprovado         4       1165.0       1500.A       0.0       0.0       0.0       Aprovado         9       0.24.9V       66.40V       0.V <th>N</th> <td>e Vb</td> <td>Vc</td> <td>VD</td> <td>la</td> <td>њ</td> <td>lc</td> <td>IE</td> <td>Status</td> <td></td> <td>Novo</td> <td>onto 🗸</td> <td></td> <td>Relativo a</td> <td>linha</td> <td>-</td> <td>Angulo: 0,00</td> <td>•</td> <td></td>                                                                                                    | N               | e Vb                              | Vc                               | VD                | la                 | њ                                         | lc                                        | IE                                      | Status                                 |                                         | Novo                 | onto 🗸                               |                         | Relativo a                | linha                  | -          | Angulo: 0,00   | •              |                                            |
| 0.1.4         2.80.3         0         100.0         160.0         0.0.0         0         0         0         0         0         0         0         0         0         0         0         0         0         0         0         0         0         0         0         0         0         0         0         0         0         0         0         0         0         0         0         0         0         0         0         0         0         0         0         0         0         0         0         0         0         0         0         0         0         0         0         0         0         0         0         0         0         0         0         0         0         0         0         0         0         0         0         0         0         0         0         0         0         0         0         0         0         0         0         0         0         0         0         0         0         0         0         0         0         0         0         0         0         0         0         0         0         0 <th0< th=""> <th0< th=""></th0<></th0<>                                                                                                    | 1               | 33,53 V                           | 66,40 V                          | 0 V               | 15.00 A            | 15.00 A                                   | 0 A                                       | 0 A                                     | Aprovado                               | Ξ                                       |                      |                                      | Adota                   | ar o mesmo ânc            | gulo da linha          |            | Sequência      |                |                                            |
| 2       3480 v       00 v       1560 v       00 v       1560 v       00 v       1500 v       00 v       1500 v       00 v       100 v       10                                                                                                    |                 |                                   | 230,0                            | 0                 | 15.00.0            | 15.00.4                                   | 0.0                                       | 0.4                                     |                                        |                                         | Zedn                 | encia                                | IZI: 3                  | 13.51 mΩ                  | R: 313.51 r            | Ω          | Início: 0,00 * | Passo: 45      | 00 *                                       |
| 3       3227       66.40 Y       0'       1500 A       0 A       0 A       Aprovado         4       4726 Y       66.40 Y       0'       1500 A       0 A       0 A       Aprovado         5       5074 Y       66.40 Y       0'       1500 A       0 A       0 A       Aprovado         6       2327 Y       66.40 Y       0'       1500 A       0 A       0 A       Aprovado         6       2327 Y       66.40 Y       0'       1500 A       0 A       0 A       Aprovado         7       3327 Y       66.40 Y       0'       1500 A       0 A       0 A       Aprovado         8       33221 Y       66.40 Y       0'       1500 A       0 A       0 A       Aprovado         8       33221 Y       66.40 Y       0 Y       1500 A       0 A       0 A       Aprovado         8       33221 Y       66.40 Y       0 Y       1500 A       0 A       0 A       Aprovado         9       34.49 Y       66.40 Y       0 Y       1500 A       0 A       0 A       Aprovado         4       700 S0 Y       1500 A       0 A       0 A       Aprovado       0 A       0 A       Aprovado                                                                                                    | 2               | 44,90 *                           | 236,0 *                          | 0*                | 146,0 *            | 326,0 *                                   | 0*                                        | 0*                                      | Aprovado                               |                                         | <u>R</u> er          | nover                                | Ø                       | .0 *                      | × 0,00 Ω               | _          | Final: 360,00  | )* Nº de Lins: | 8                                          |
| 4       4728V       6840V       0V       1500A       1500A       0°       0°       Aprovado         5       5074V       6840V       0V       1500A       1500A       0°       Aprovado         6       3321V       6640V       0V       1500A       1500A       0°       Aprovado         7       3321V       6640V       0V       1500A       1500A       0°       Aprovado         8       3322V       6640V       0V       1500A       1500A       0°       0°       Aprovado         9       3221V       6640V       0V       1500A       1500A       0°       0°       Aprovado         9       3221V       6640V       0V       1500A       1500A       0°       Aprovado         9       3449V       6640V       0V       1500A       1500A       0°       Aprovado         *       *       3224V       6640V       0V       1500A       1500A       0°       Aprovado         9       3449V       6640V       0V       1500A       0°       0°       Aprovado         *       *       *       *       *       *       *       *       *                                                                                                    | 3               | 34,27 V<br>82,66 *                | 66,40 V<br>277,0 *               | 0 V<br>0*         | 15,00 A<br>187,0 * | 15,00 A<br>7,00 *                         | 0 A<br>0 *                                | 0 A<br>0 *                              | Aprovado                               |                                         | Remov                | er <u>T</u> odos                     | ,                       |                           | ,                      |            | ,              |                |                                            |
| 5       5074V       6680V       0V       1500A       0A       0A       Aprovado         6       3321V       6680V       0V       1550A       0A       0A       Aprovado         7       355A       3321V       66840V       0V       1550A       0A       0A       Aprovado         8       3324V       6640V       0V       1550A       0A       0A       Aprovado         9       324V       6640V       0V       1550A       0A       0A       Aprovado         9       324V       6640V       0V       1550A       0A       0A       Aprovado         9       3449V       6640V       0V       1550A       0A       0A       Aprovado          Tisson       1500A       0A       0A       0A       Aprovado       0       0       Aprovado         9       3449V       6640V       0V       1500A       0A       0A       Aprovado       0       Aprovado          Toma       Tisson       1500A       0A       0A       Aprovado       0       Aprovado       0       Aprovado       0       Aprovado       0       Aprovado       0       Apro                                                                                                    | 4               | 47,26 V<br>166,6 *                | 66,40 V<br>32,00 *               | 0 V<br>0*         | 15,00 A<br>302,0 * | 15,00 A<br>122,0 *                        | 0 A<br>0 *                                | 0 A<br>0 *                              | Aprovado                               |                                         | Gráfic               | • Forma d                            | le Onda                 | Fasores                   |                        |            |                |                | -                                          |
| 6       33.21 V       66.40 V       0 V       15500 Å       0 Å       0 Å       Aprovado         7       33.21 V       66.40 V       0 V       15500 Å       0 Å       0 Å       Aprovado         8       33.24 V       66.40 V       0 V       1500 Å       0 Å       0 Å       Aprovado         9       34.49 V       66.40 V       0 V       1500 Å       0 Å       0 Å       Aprovado          .       .       .       .       .       .       .       .       .       .       .       .       .       .       .       .       .       .       .       .       .       .       .       .       .       .       .       .       .       .       .       .       .       .       .       .       .       .       .       .       .       .       .       .       .       .       .       .       .       .       .       .       .       .       .       .       .       .       .       .       .       .       .       .       .       .       .       .       .       .       .       .       .       . <t< td=""><th>5</th><td>50,74 V<br/>261,9 *</td><td>66,40 V<br/>131,0 *</td><td>0 V<br/>0*</td><td>15,00 A<br/>41,00 *</td><td>15,00 A<br/>221,0 °</td><td>0 A<br/>0 *</td><td>0 A<br/>0 *</td><td>Aprovado</td><td></td><td>200</td><td>7174</td><td>X</td><td>X</td><td>8</td><td>×.</td><td>•</td><td></td><td>FaltaAB<br/>Legenda:</td></t<>                                                                                                    | 5               | 50,74 V<br>261,9 *                | 66,40 V<br>131,0 *               | 0 V<br>0*         | 15,00 A<br>41,00 * | 15,00 A<br>221,0 °                        | 0 A<br>0 *                                | 0 A<br>0 *                              | Aprovado                               |                                         | 200                  | 7174                                 | X                       | X                         | 8                      | ×.         | •              |                | FaltaAB<br>Legenda:                        |
| 7       33.21/v       69.40/v       0 v       1500A       0 A       0 A       Aprovado         8       33.22.V       69.40/v       0 v       1500A       0 A       0 A       Aprovado         9       34.45 v       66.40/v       0 v       1500A       0 A       0 A       Aprovado         *       *       *       *       *       *       *       *       *       *       *       *       *       *       *       *       *       *       *       *       *       *       *       *       *       *       *       *       *       *       *       *       *       *       *       *       *       *       *       *       *       *       *       *       *       *       *       *       *       *       *       *       *       *       *       *       *       *       *       *       *       *       *       *       *       *       *       *       *       *       *       *       *       *       *       *       *       *       *       *       *       *       *       *       *       *       *                                                                                                    | 6               | 33,21 V<br>288,5 *                | 66,40 V<br>110,0 *               | 0 V<br>0*         | 15,00 A<br>335,0 ° | 15,00 A<br>155,0 °                        | 0 A<br>0 *                                | 0 A<br>0 *                              | Aprovado                               |                                         | 1000.0m              |                                      | $\bigwedge$             | ( )                       | $\square$              | 50         |                |                | + Pontos Não Testados                      |
| 8       33.24 V       66.40 V       0 V       1500 A       0 A       0 A       Aprovado         9       34.25 V       66.40 V       0 V       1500 A       0 A       0 A       Aprovado         9       34.25 V       66.40 V       0 V       1500 A       0 A       0 A       Aprovado         4                                                                                                    | 7               | 33,21 V<br>165,4 °                | 66,40 V<br>347,0 *               | 0 V<br>0 *        | 15,00 A<br>212,0 ° | 15,00 A<br>32,00 °                        | 0 A<br>0 *                                | 0 A<br>0 °                              | Aprovado                               |                                         | 0 -                  |                                      |                         |                           | E                      | 4          |                |                | Pontos Testados<br><u>Cores:</u> Não Test. |
| 9 34.49V 66.40V 0V 1500 A 15.00 V 0° 61.00° 241.0° 0° Aprovado<br>Conse V RX V Ze Ø V Zrel V Tempo V V8I<br>Lista GErros Status Proteção                                                                                                    | 8               | 33,24 V<br>119,1 °                | 66,40 V<br>302,0 °               | 0 V<br>0 °        | 15,00 A<br>167,0 ° | 15,00 A<br>347,0 °                        | 0 A<br>0 *                                | 0 A<br>0 °                              | Aprovado                               |                                         | 1000.0m              |                                      |                         |                           | AV.                    | M          |                |                | Aprov.<br>Reprov.                          |
| Image: Construction         Pointo Attual:           Image: Construction         -2.00         0         2.00         4.00         -2.00         -2.00         -2.00         -2.00         -2.00         -2.00         -2.00         -2.00         -2.00         -2.00         -2.00         -2.00         -2.00         -2.00         -2.00         -2.00         -2.00         -2.00         -2.00         -2.00         -2.00         -2.00         -2.00         -2.00         -2.00         -2.00         -2.00         -2.00         -2.00         -2.00         -2.00         -2.00         -2.00         -2.00         -2.00         -2.00         -2.00         -2.00         -2.00         -2.00         -2.00         -2.00         -2.00         -2.00         -2.00         -2.00         -2.00         -2.00         -2.00         -2.00         -2.00         -2.00         -2.00         -2.00         -2.00         -2.00         -2.00         -2.00         -2.00         -2.00         -2.00         -2.00         -2.00         -2.00         -2.00         -2.00         -2.00         -2.00         -2.00         -2.00         -2.00         -2.00         -2.00         -2.00         -2.00         -2.00         -2.00         -2.00         -2.00                                                                                                    | 9               | 34,49 V<br>0,254 °                | 66,40 V<br>196,0 °               | 0 V<br>0 °        | 15,00 A<br>61,00 ° | 15,00 A<br>241,0 °                        | 0 A<br>0 °                                | 0 A<br>0 °                              | Aprovado                               | +                                       | -2.00                |                                      | ¥P                      |                           | Ď                      | /          | <u>4, /</u>    | /              | Informações:                               |
| V Zona     V Zola     V Zola <th>4</th> <td>1</td> <td></td> <td></td> <td>1</td> <td></td> <td></td> <td></td> <td></td> <td>+</td> <td></td> <td>X   X</td> <td></td> <td><b>n</b> d</td> <td></td> <td>X</td> <td>V N</td> <td>471,</td> <td>Ponto Atual:</td>                                                                                                    | 4               | 1                                 |                                  |                   | 1                  |                                           |                                           |                                         |                                        | +                                       |                      | X   X                                |                         | <b>n</b> d                |                        | X          | V N            | 471,           | Ponto Atual:                               |
| Lista de Erros Status Proteção                                                                                                    | 🔽 Zo            | na 🔽 R-X 🛛                        | ZeØ 🗸                            | Zrel 🔽 T          | Tempo 🔽 V8         | SI                                        |                                           |                                         |                                        |                                         |                      | -4,0                                 | 00                      | -2.00                     | 0                      | 2,00       | 4.00           | 6.00           | - Ø:                                       |
|                                                                                                    | List            | a de Erros                        | Status Prote                     | eção              |                    |                                           |                                           |                                         |                                        |                                         |                      |                                      |                         |                           |                        |            |                |                |                                            |
| 🚺 UN Line Alterado <u>G:\Users\conprove\\TESTE DE PONTO SIEMENS 7SA611.ctDc</u> Fonte Aux: 110,00 V Aquecimento: 0%                                                                                                    | <b>63</b>       | ON Line                           | Alte                             | rado <u>C:\</u>   | Users\conpro       | ve\\TESTE                                 | DE PONTO                                  | SIEMENS 7SA6                            | L1.ctDc Font                           | e Aux: 110                              | 0,00 V Aqueo         | imento: (                            | )%                      |                           |                        |            |                |                |                                            |

Figura 47

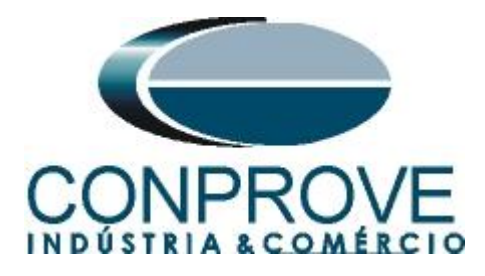

## 8.2.3 Loop Monofásico

Clique na aba *"Teste de Ponto"* e em seguida *"Sequência"* escolha os tipos de falta nesse caso somente faltas monofásicas, ou seja, AT, BT e CT.

| Inserir/Editar Po    | ntos                            |           |       |          |                   |
|----------------------|---------------------------------|-----------|-------|----------|-------------------|
| serir/Editar Pontos  | Opções Gerais<br>Entrada de Dac | Aplicar a |       | ×        |                   |
|                      | -Ponto de Teste -               | Tipo de F | alta: |          | .00 *             |
| Novo <u>P</u> onto 🗸 | Z   Relativo ;                  | 🔽 AE      | 🔲 AB  | ABC      |                   |
| Sequência            | Adotar o mes                    | 🔽 BE      | BC BC |          |                   |
|                      | Z : 2,29Ω                       | CE 🔽      | CA 📃  | Todos    | * Passo: 45,00 *  |
| <u>R</u> emover      | Ø: -45,0 °                      |           | Ok    | Cancelar | 00 ° № de Lins: 8 |
| Remover Todos        |                                 |           |       |          |                   |
|                      |                                 | _         | _     | _        |                   |

Figura 48

Escolha um ângulo inicial, final e o passo. Desse modo os pontos são determinados de forma automática.

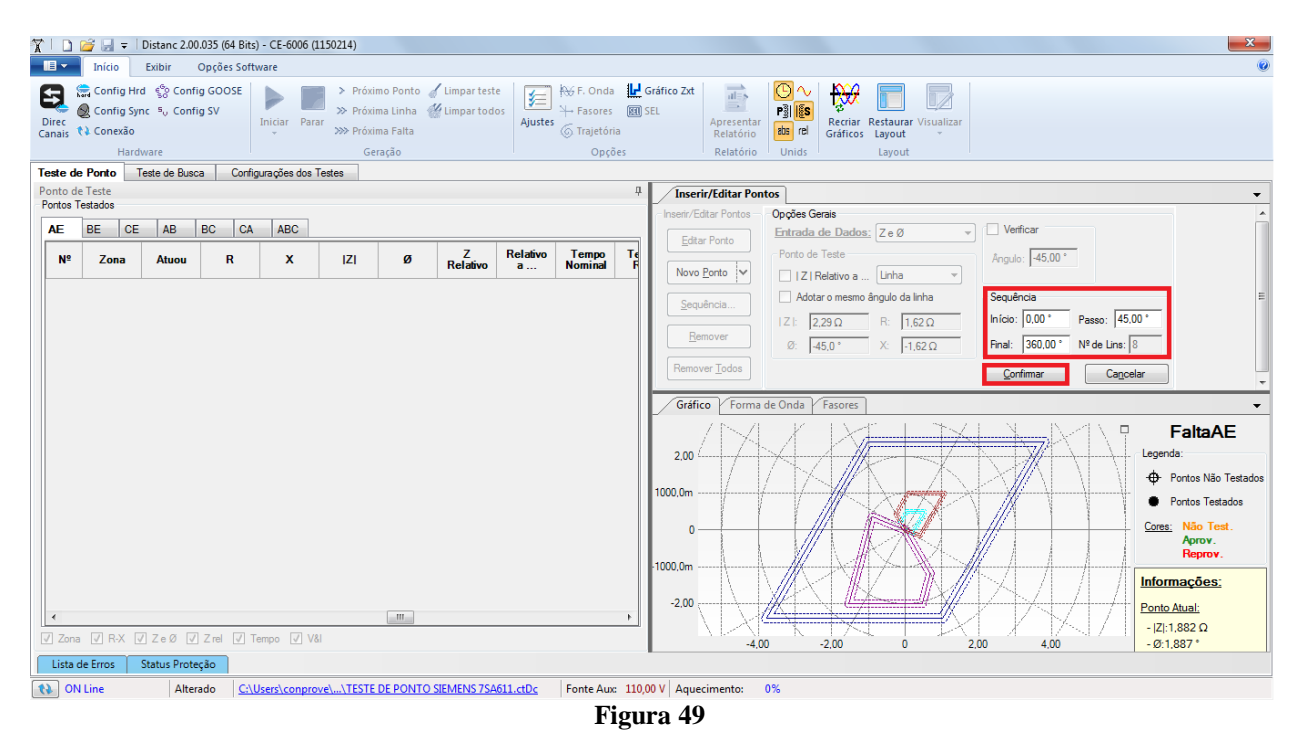

Clicando no botão "Confirmar" os seguintes pontos são criados.

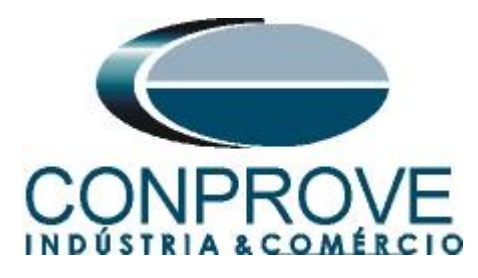

| 71 🗅                                                | 🗌 🚰 🚽 🗧 Distanc 2.00.035 (64 Bits) - CE-6006 (1150214)                                                                                                    |                                       |                   |              |                                        |                             |                                                                                                    |  |  |  |  |
|-----------------------------------------------------|----------------------------------------------------------------------------------------------------|---------------------------------------|-------------------|--------------|----------------------------------------|-----------------------------|----------------------------------------------------------------------------------------------------|--|--|--|--|
| · •                                                 | Início                                                                                                    | Exibir                                | Opções Soft       | ware         |                                        |                             |                                                                                                    |  |  |  |  |
| Direc<br>Canais                                     | Config Hr<br>Config Sy<br>Conexão                                                                                                    | nd €So Conf<br>nc ≊ <sub>V</sub> Conf | ig GOOSE<br>ig SV | Iniciar Par  | > Próxi<br>>> Próxi<br>ar<br>>>> Próxi | mo Ponto 🧹 Limj<br>ma Linha | npar teste<br>mpar todos<br>Ajuste<br>(5) Trajetóna<br>Maria de<br>Maria de |  |  |  |  |
| Torte d                                             | naro                                                                                                    | ware                                  | n Confi           | um cãos dos  | Testes                                 | raçao                       | Opçoes Relatorio Unitos Layout                                                                                                    |  |  |  |  |
| Ponto d                                             | Ponto de Teste and a considerante a considerante a |                                       |                   |              |                                        |                             |                                                                                                    |  |  |  |  |
| Portos Testados Inserir/Editar Portos Opções Garais |                                                                                                    |                                       |                   |              |                                        |                             |                                                                                                    |  |  |  |  |
| AE                                                  | BE CE                                                                                                    | AB                                    | BC CA             | ABC          |                                        |                             | Entrada de Dados: Z e Ø v Verificar                                                                                                    |  |  |  |  |
| Nº                                                  | VD                                                                                                    | la                                    | Ь                 | lc           | IE                                     | Status                      | Ponto de Teste Angulo: -89,79 °                                                                                                    |  |  |  |  |
| 30                                                  | 1,000 V<br>327,0 °                                                                                                    | 9,70 A<br>282,0 °                     | 0 A<br>0 °        | 0 A<br>0 °   | 9,70 A<br>102,0 °                      | Não Testado                 | Sequência                                                                                                    |  |  |  |  |
| 31                                                  | 59,97 V<br>347,0 *                                                                                                    | 15,00 A<br>257,0 *                    | 0 A<br>0 *        | 0 A<br>0 *   | 15.00 A<br>77.00 *                     | Não Testado                 | IZE         2,16 Ω         R:         8,07 mΩ         Inico:         0,00 *         Passo:         45,00 *           Bemover         Ø:         -39,8 *         X:         -2,16 Ω         Rinal:         360,00 *         N° de Line:         8                                                                                                    |  |  |  |  |
| 32                                                  | 2,57 V<br>131,0 °                                                                                                    | 15.00 A<br>41.00 °                    | 0 A<br>0 °        | 0 A<br>0 °   | 15.00 A<br>221.0 °                     | Não Testado                 | Remover Iodos                                                                                                    |  |  |  |  |
| 33                                                  | 1,000 V<br>241,0 °                                                                                                    | 13,71 A<br>151,0 °                    | 0 A<br>0 °        | 0 A<br>0 °   | 13,71 A<br>331,0 °                     | Não Testado                 | Gráfico Forma de Onda Fasores                                                                                                    |  |  |  |  |
| 34                                                  | 53,99 V<br>183,0 *                                                                                                    | 15.00 A<br>48,00 *                    | 0 A<br>0 *        | 0 A<br>0 *   | 15,00 A<br>228,0 *                     | Não Testado                 | 200 PaltaAL<br>Legenda:                                                                                                    |  |  |  |  |
| 35                                                  | 9,70 V<br>85,00 °                                                                                                    | 15.00 A<br>310,0 °                    | 0 A<br>0 °        | 0 A<br>0 °   | 15,00 A<br>130,0 °                     | Não Testado                 | 1000 0m Pontos Não Testado                                                                                                    |  |  |  |  |
| 36                                                  | 1,73 V<br>124,0 °                                                                                                    | 15,00 A<br>349,0 °                    | 0 A<br>0 *        | 0 A<br>0 *   | 15,00 A<br>169,0 °                     | Não Testado                 | 0 Ortes: Não Test.                                                                                                    |  |  |  |  |
| 37                                                  | 17,16 V<br>355,0 *                                                                                                    | 15.00 A<br>265,2 *                    | 0 A<br>0 *        | 0 A<br>0 *   | 15.00 A<br>85,21 *                     | Não Testado                 | Titoria and the second second se                                                                                                    |  |  |  |  |
| 38                                                  | 5,48 V<br>221,0 °                                                                                                    | 15,00 A<br>130,8 °                    | 0 A<br>0 °        | 0 A<br>0 °   | 15,00 A<br>310,8 °                     | Não Testado                 | - 2.00 Informações:                                                                                                    |  |  |  |  |
| •                                                   |                                                                                                    |                                       |                   |              |                                        |                             |                                                                                                    |  |  |  |  |
| Zon                                                 | a 📝 R-X 🛛                                                                                                    | ZeØ 🗸                                 | Z rel 🔽 T         | empo 🔽 V     | 81                                     |                             | -4.00 -2.00 0 2,00 4,00 6,00 -Ø:                                                                                                    |  |  |  |  |
| Lista                                               | de Erros                                                                                                    | Status Prote                          | ção               |              |                                        |                             |                                                                                                    |  |  |  |  |
| 10                                                  | V Line                                                                                                    | Alter                                 | ado <u>C:\l</u>   | Jsers\conpre | ove\\TESTE                             | DE PONTO SIEME              | IENS 75A611.ctDc Fonte Aux: 110,00 V Aquecimento: 0%                                                                                                    |  |  |  |  |
|                                                     |                                                                                                    |                                       |                   |              |                                        |                             |                                                                                                    |  |  |  |  |

Figura 50

Inicie a geração clicando no ícone destacado a seguir ou através do atalho "Alt + G".

| 🍸 📔 📄 🚰 🚽 🗆 Distanc 2.0.0.6 - CE-6006 (0731212)                          |                                                                                                    |  |  |  |  |  |  |  |  |
|--------------------------------------------------------------------------|----------------------------------------------------------------------------------------------------|--|--|--|--|--|--|--|--|
| Início Exibir Opções So                                                  | oftware                                                                                                    |  |  |  |  |  |  |  |  |
| E Config Hrd € Config GOOSE<br>Direc<br>Canais ♥ Config GPS ₅, Config SV | Iniciar       > Próximo Ponto       / Limpar teste         Parar       > Próxima Linha       // Limpar todos         >>> Próxima Falta       >>> Próxima Falta |  |  |  |  |  |  |  |  |
| Hardware                                                                 | Geração                                                                                                    |  |  |  |  |  |  |  |  |

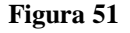

O resultado final é mostrado abaixo mostrando as características das zonas. Para aplicar um zoom clique com o botão esquerdo e arraste definindo a região a ser aumentada em seguida solte o botão.

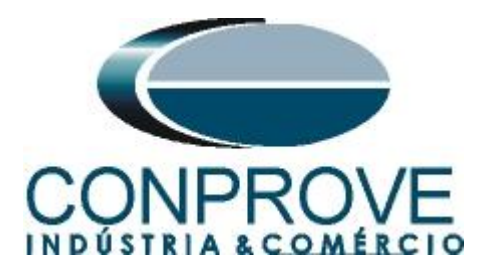

## 8.2.4 Resultado Final Falta AE

Clicando na aba "AE" verifica-se o resultado final. Observa-se que todos os pontos estão dentro das tolerâncias dadas pelo fabricante de modo que o teste está aprovado.

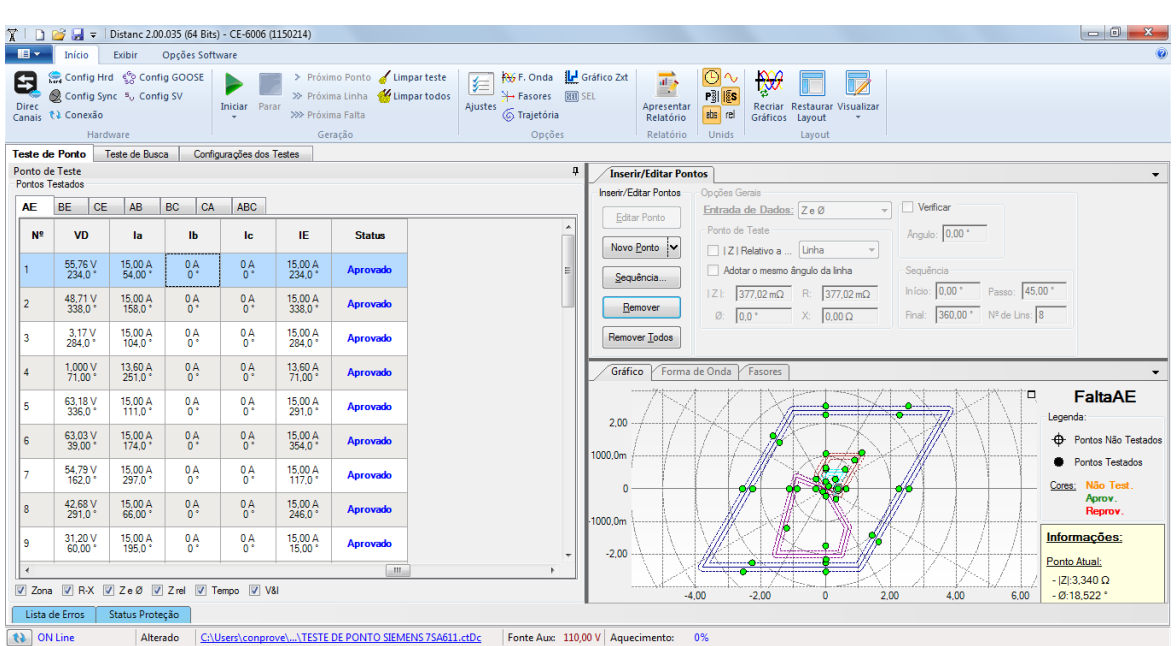

Figura 52

Clicando na aba "*BE*" verifica-se o resultado final. Observa-se que todos os pontos estão dentro das tolerâncias dadas pelo fabricante de modo que o teste está aprovado.

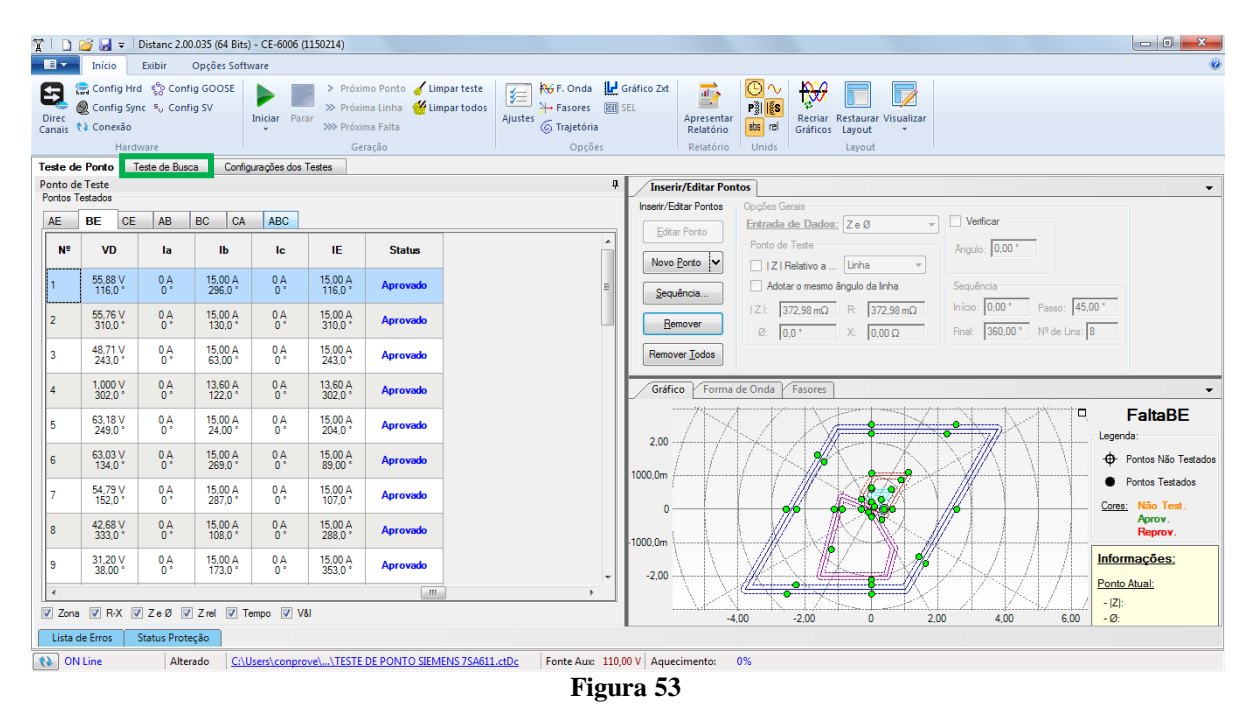

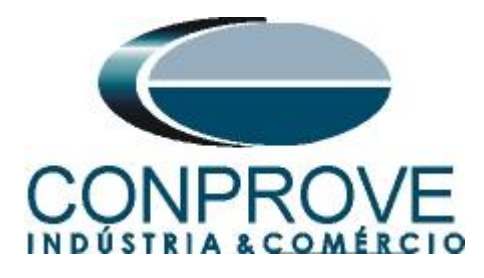

## 8.3 Teste de Busca para as Zonas 1,2,3 e 4

## 8.3.1 Loop Bifásico e trifásico

Clique na aba *"Teste de Busca"* destacado de verde na figura anterior e em seguida, na aba *"Inserir/Editar Pontos"* clique no botão *"Sequência"*. Escolha os tipos de falta nesse caso somente faltas trifásicas e bifásicas, ou seja, ABC, AB, BC e CA.

| Inserir/Editar Pon    | itos                           |           |       |          |        |  |
|-----------------------|--------------------------------|-----------|-------|----------|--------|--|
| Inserir/Editar Pontos | Opções Gerais                  | A . P     | _     | X        |        |  |
| Editar Linha          | Entrada de Dados: ZeØ          | Aplicar a |       |          |        |  |
|                       | Origem da Linha                | Tipo de F | alta: | _        |        |  |
| Nova Linha 🗸          | IZ   Relativo a Linha          | AE        | 🔽 AB  | ABC      | 0,0 °  |  |
| Seguência             | Adotar o mesmo ângulo da linh  | BE        | V BC  |          |        |  |
|                       | Z : 0,00 Ω R: 0,00 Ω           | CE        | V CA  | Todos    | 5,00 ° |  |
| Remover               | Ø: 0,0 ° X: 0,00 g             |           | Ok    | Cancelar | 8      |  |
| Remover Todos         | Característica: 🔘 Buscar 🔘 Ver | ficar     |       |          |        |  |

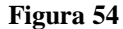

Escolha um ponto inicial como sendo a origem, ajuste um valor de comprimento, escolha um ângulo inicial, final e o passo. Desse modo as linhas de busca são traçadas de forma automática.

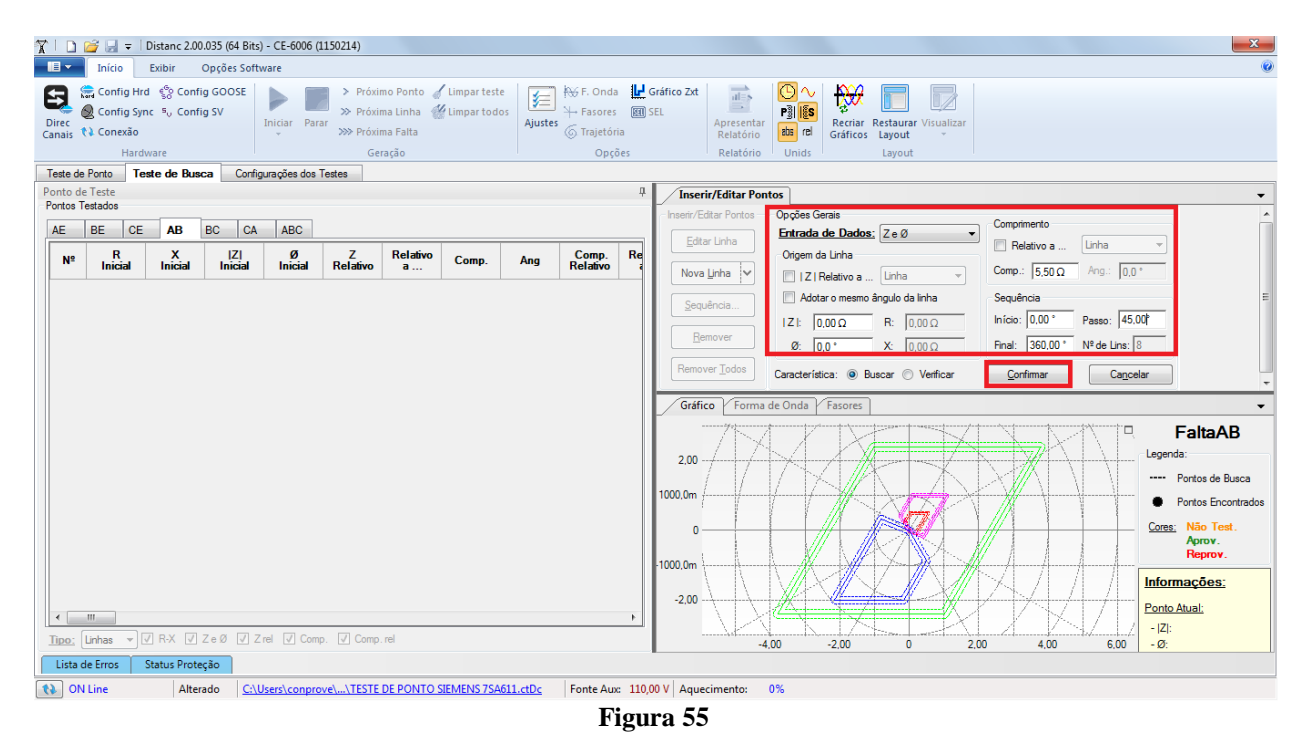

Clicando no botão "Confirmar" as seguintes linhas de busca são criadas.

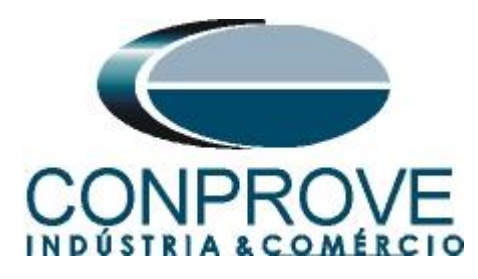

| 1 🖸 🧭 🚽 🗢 Distanc 200.035 (64 Bits) - CE-6006 (1150214)                                                                                                    |                      |  |  |  |  |  |  |  |  |  |  |
|----------------------------------------------------------------------------------------------------|----------------------|--|--|--|--|--|--|--|--|--|--|
| Inico Exibir Oppões Software                                                                                                    | 0                    |  |  |  |  |  |  |  |  |  |  |
| Config Hrd                                                                                                    |                      |  |  |  |  |  |  |  |  |  |  |
| Teste de Porto Teste de Busca Configurações dos Testes                                                                                                    |                      |  |  |  |  |  |  |  |  |  |  |
| Ponto de Teste                                                                                                    |                      |  |  |  |  |  |  |  |  |  |  |
| Portos Testados Opções Gerais Opções Gerais                                                                                                    |                      |  |  |  |  |  |  |  |  |  |  |
| BE CE AB BC CA ABC                                                                                                    |                      |  |  |  |  |  |  |  |  |  |  |
| N <sup>E</sup> R X IZI Ø Z Relativo Comp. Ang Comp. Re                                                                                                    |                      |  |  |  |  |  |  |  |  |  |  |
|                                                                                                    |                      |  |  |  |  |  |  |  |  |  |  |
|                                                                                                    |                      |  |  |  |  |  |  |  |  |  |  |
| 2 0Ω 0Ω 0Ω 0° 5.50Ω 45.0° - Benover                                                                                                    |                      |  |  |  |  |  |  |  |  |  |  |
|                                                                                                    |                      |  |  |  |  |  |  |  |  |  |  |
| 3 011 012 012 012 012 01 5.5012 90.00" -                                                                                                    |                      |  |  |  |  |  |  |  |  |  |  |
| 4 0Ω 0Ω 0Ω 0° 5.50Ω 135.0° - Grafico Forma de Onda y Fasores                                                                                                    | •                    |  |  |  |  |  |  |  |  |  |  |
| 5 0Ω 0Ω 0Ω 0° 5.50Ω 180.0° - 3.00 <b>Fal</b>                                                                                                    | aAB                  |  |  |  |  |  |  |  |  |  |  |
| 5 0Ω 0Ω 0Ω 0° · · 5.50Ω 225.0° · 2.00                                                                                                    | de Busca             |  |  |  |  |  |  |  |  |  |  |
| 7 0Ω 0Ω 0Ω 0° 5.50Ω 270.0° - 1000.0m                                                                                                    | Toot                 |  |  |  |  |  |  |  |  |  |  |
|                                                                                                    | ICSL.<br>DV.<br>NOV. |  |  |  |  |  |  |  |  |  |  |
| -2.00 -2.00 |                      |  |  |  |  |  |  |  |  |  |  |
| we.         Linhas         V         RX         Z e Ø         V         Zrel         Comp. rel        20:        20:        20:        20:        20:        20:        20:        20:        20:        20:        20:        20:        20:        20:        20:        20:        20:        20:        20:        20:        20:        20:        20:        20:        20:        20:        20:        20:        20:        20:        20:        20:        20:        20:        20:        20:        20:        20:        20:        20:        20:        20:        20:        20:        20:        20:        20:        20:        20:        20:        20:        20:        20:        20:        20:        20:        20:        20:        20:        20:        20:        20:        20:        20:        20:        20:        20:        20:        20:        20:        20:        20:        20:        20:        20:        20:        20:        20:         -20:         -20:         -20:                                                                                                    |                      |  |  |  |  |  |  |  |  |  |  |
| sta de Erros Status Prioteção                                                                                                    |                      |  |  |  |  |  |  |  |  |  |  |
| ON Line   Alterado   <u>CAUsersiconprovelu.ATESTE DE PONTO SIEMENS 75A611.ctDc</u>   Fonte Aux: 110,00 V   Aquecimento: 0%                                                                                                    |                      |  |  |  |  |  |  |  |  |  |  |

Figura 56

Inicie a geração clicando no ícone destacado a seguir ou através do atalho "Alt + G".

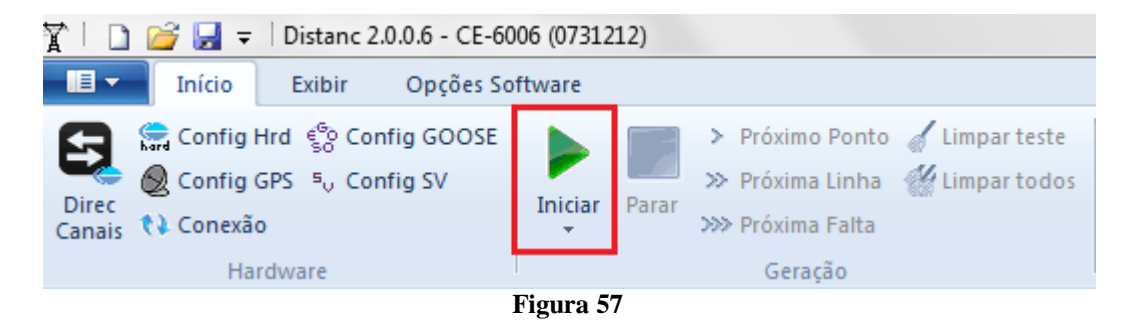

O resultado final é mostrado abaixo mostrando as características das zonas. Para aplicar um zoom clique com o botão esquerdo e arraste definindo a região a ser aumentada em seguida solte o botão.

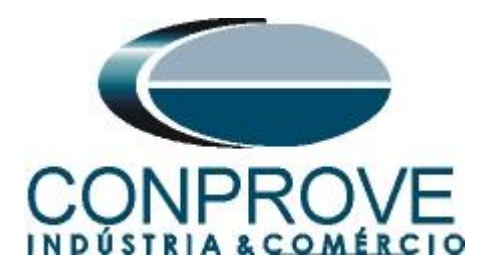

#### 8.3.2 Resultado Final Falta A-B-C

Clicando na aba "*ABC*" verifica-se o resultado final. Observa-se que todos os pontos estão dentro das tolerâncias dadas pelo fabricante de modo que o teste está aprovado.

| 🏋 🗋 😂 😹 🗢 🗋 Distanc 2.00.035 (64 Bits) - CE-6006 (1150214) |                                                                       |                                 |                     |             |                                               |                                               |                                  |            |                                                                                                   |                                                            |                                                              | - 0 <b>- X</b>                |                                        |
|------------------------------------------------------------|-----------------------------------------------------------------------|---------------------------------|---------------------|-------------|-----------------------------------------------|-----------------------------------------------|----------------------------------|------------|---------------------------------------------------------------------------------------------------|------------------------------------------------------------|--------------------------------------------------------------|-------------------------------|----------------------------------------|
|                                                            | Início                                                                | Exibir                          | Opções Soft         | ware        |                                               |                                               |                                  |            |                                                                                                   |                                                            |                                                              |                               |                                        |
| Direc<br>Canais                                            | Config H<br>Config Sy<br>Conexão<br>Haro                              | rd €o Con<br>nc ⁵u Con<br>dware | fig GOOSE<br>fig SV | Iniciar Pa  | > Próxi<br>>> Próxi<br>rar<br>>>> Próxi<br>Ge | imo Ponto<br>ima Linha<br>ima Falta<br>iração | 🖌 Limpar teste<br>🍟 Limpar todo: | Ajustes    | <ul> <li>F. Onda</li> <li>Hasores</li> <li>Fasores</li> <li>Trajetória</li> <li>Opções</li> </ul> | Gráfico Zxt<br>SEL<br>Apresentar<br>Relatório<br>Relatório | C<br>C<br>C<br>C<br>C<br>C<br>C<br>C<br>C<br>C               |                               |                                        |
| Teste de                                                   | este de Porto Teste de Busca Configurações dos Testes                 |                                 |                     |             |                                               |                                               |                                  |            |                                                                                                   |                                                            |                                                              |                               |                                        |
| Ponto de                                                   | Vonto de Teste Portes Teste Portes Teste Portes Teste Portes Testedas |                                 |                     |             |                                               |                                               |                                  |            |                                                                                                   |                                                            |                                                              |                               |                                        |
| rontos r                                                   |                                                                       |                                 |                     |             |                                               |                                               |                                  |            |                                                                                                   | Inserir/Editar Pontos                                      | Opções Gerais                                                | Comprimento                   |                                        |
| AE                                                         | BE   CE                                                               | AB                              | BC CA               | ABC         | 1                                             | 1                                             |                                  |            |                                                                                                   | Editar Linha                                               | Entrada de Dados: Z e Ø 🔻                                    | Relativo a Linha              | -                                      |
| Nº                                                         | Va                                                                    | Vb                              | Vc                  | VD          | la                                            | Ib                                            | lc                               | IE         | Status                                                                                            | Nova Lipha 💌                                               | Origem da Linha                                              | Comp.: 5 50 0 Ang.: 315 0     |                                        |
| 01-01                                                      | 3,78 V<br>69,00 *                                                     | 3,78 V<br>309,0 *               | 3,78 V<br>189,0 *   | 0 V<br>0*   | 15,00 A<br>69,00 *                            | 15,00 A<br>309,0 *                            | 15,00 A<br>189,0 *               | 0 A<br>0 * | Aprovado                                                                                          | Sequência                                                  | Adotar o mesmo ângulo da linha                               | Sequência                     |                                        |
| 01-02                                                      | 7,53 V<br>79,00 °                                                     | 7,53 V<br>319,0 °               | 7,53 V<br>199,0 °   | 0 V<br>0 *  | 15,00 A<br>79,00 °                            | 15,00 A<br>319,0 °                            | 15,00 A<br>199,0 °               | 0 A<br>0 ° | Aprovado                                                                                          | Bemover                                                    | Z : 0,00 Ω R: 0,00 Ω                                         | Início: 0,00 ° Passo: 45,00 ° |                                        |
| 01-03                                                      | 36,00 V<br>347.0 *                                                    | 36.00 V<br>227.0*               | 36.00 V<br>107.0 *  | 0 V<br>0*   | 15.00 A<br>347.0 *                            | 15,00 A<br>227.0 *                            | 15,00 A<br>107.0 *               | 0 A<br>0 * | Aprovado                                                                                          | Remover Todos                                              | 2: J0,0 * X: J0,00 Ω<br>Característica:   Buscar   Verificar | nnai. 1360,00 N- de Lins.  6  |                                        |
| 02-01                                                      | 10,57 V<br>295.0 °                                                    | 10.57 V<br>175.0 °              | 10.57 V<br>55.00 °  | 0 V<br>0*   | 15,00 A<br>250.0 °                            | 15,00 A<br>130.0 °                            | 15,00 A<br>10.00 °               | 0 A<br>0 ° | Aprovado                                                                                          | Gráfico Forma de                                           | Onda Fasores                                                 |                               | -                                      |
| 02-02                                                      | 21,23 V<br>17,00 °                                                    | 21,23 V<br>257,0 °              | 21,23 V<br>137,0 °  | 0 V<br>0 *  | 15,00 A<br>332,0 °                            | 15,00 A<br>212,0 °                            | 15,00 A<br>92,00 °               | 0 A<br>0 ° | Aprovado                                                                                          | 300                                                        | NXIIX                                                        | NXK.                          | FaltaABC                               |
| 02-03                                                      | 50,91 V<br>344,0 *                                                    | 50,91 V<br>224,0*               | 50,91 V<br>104,0 *  | 0 V<br>0*   | 15.00 A<br>299.0 *                            | 15,00 A<br>179,0 *                            | 15,00 A<br>59,00 °               | 0 A<br>0 * | Aprovado                                                                                          | 2.00                                                       |                                                              |                               | Pontos de Busca                        |
| 03-01                                                      | 6,44 V<br>205,0 °                                                     | 6,44 V<br>85,00 °               | 6,44 V<br>325,0 °   | 0 V<br>0 *  | 15,00 A<br>115,0 °                            | 15.00 A<br>355.0 °                            | 15,00 A<br>235,0 °               | 0 A<br>0 ° | Aprovado                                                                                          | 1000.0m                                                    |                                                              | X++++;                        | Pontos Encontrados<br>Correc: Não Test |
| 03-02                                                      | 12,96 V<br>237,0 *                                                    | 12,96 V<br>117,0 *              | 12,96 V<br>357,0 *  | 0 V<br>0*   | 15,00 A<br>147,0 *                            | 15,00 A<br>27,00 *                            | 15,00 A<br>267,0 *               | 0 A<br>0 * | Aprovado                                                                                          | 0                                                          |                                                              |                               | Aprov.<br>Reprov.                      |
| 03-03                                                      | 36,00 V<br>332,0 °                                                    | 36,00 V<br>212,0 °              | 36,00 V<br>92,00 °  | 0 V<br>0*   | 15,00 A<br>242,0 °                            | 15,00 A<br>122,0 °                            | 15,00 A<br>2,00 °                | 0 A<br>0 ° | Aprovado                                                                                          | -2.00                                                      |                                                              | <b>u</b>                      | nformações;                            |
| •                                                          |                                                                       | -                               | -                   |             |                                               |                                               | ++                               |            | •                                                                                                 |                                                            | X <del>~t•kt•f</del> X                                       | U KV////                      | onto Atual:                            |
| Tipo:                                                      | Pontos 🔻                                                              | 🗸 Zona 🛛                        | Z R-X 📝 Z           | rel 🔽 Terr  | ipo 🔽 V&I                                     |                                               |                                  |            |                                                                                                   | -3.00 -6.00                                                | -4,00 -2,00 0 2,00                                           | 4,00 6,00                     | - μ2 :2,402 Ω<br>- Ø:157,885 *         |
| Lista c                                                    | le Erros                                                              | Status Prot                     | eção                |             |                                               |                                               |                                  |            |                                                                                                   | -                                                          |                                                              |                               |                                        |
| t) ON                                                      | Line                                                                  | Alte                            | rado <u>C:\</u>     | Users\conpr | ove\\TESTE                                    | DE PONTO                                      | SIEMENS 7SA6                     | 11.ctDc    | Fonte Aux: 110                                                                                    | ,00 V Aquecimento: 09                                      | %                                                            |                               |                                        |
| _                                                          |                                                                       |                                 |                     |             |                                               |                                               |                                  |            | Eter                                                                                              |                                                            |                                                              |                               |                                        |

#### Figura 58

## 8.3.3 Loop Monofásico

Clique na aba *"Teste de Ponto"* e em seguida *"Sequência"* escolha os tipos de falta nesse caso somente faltas monofásicas, ou seja, AT, BT e CT.

| 'Editar Pontos     | Opções Gerais      |           |       | ~        | D                 |
|--------------------|--------------------|-----------|-------|----------|-------------------|
| litar Ponto        | Entrada de Dac     | Aplicar a |       | _        | ,                 |
|                    | - Ponto de Teste - | Tipo de F | alta: |          | .00 °             |
| ro <u>P</u> onto 🗸 | Z   Relativo ;     | 🔽 AE      | M AB  | ABC      |                   |
| au ân ein          | Adotar o mes       | 🔽 BE      | BC    |          |                   |
| quencid            | Z : 2,29Ω          | 🔽 CE      | CA 📃  | Todos    | ° Passo: 45,00 °  |
| emover             | Ø -45.0 °          |           | Ok    | Cancelar | 00 ° № de Lins: 8 |

Figura 59

Escolha um ângulo inicial, final e o passo. Desse modo os pontos são determinados de forma automática.

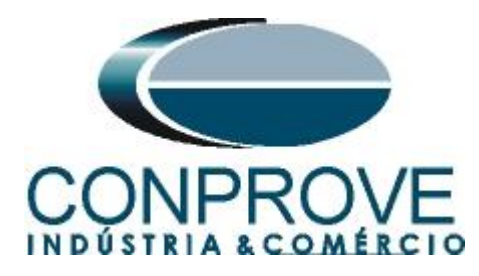

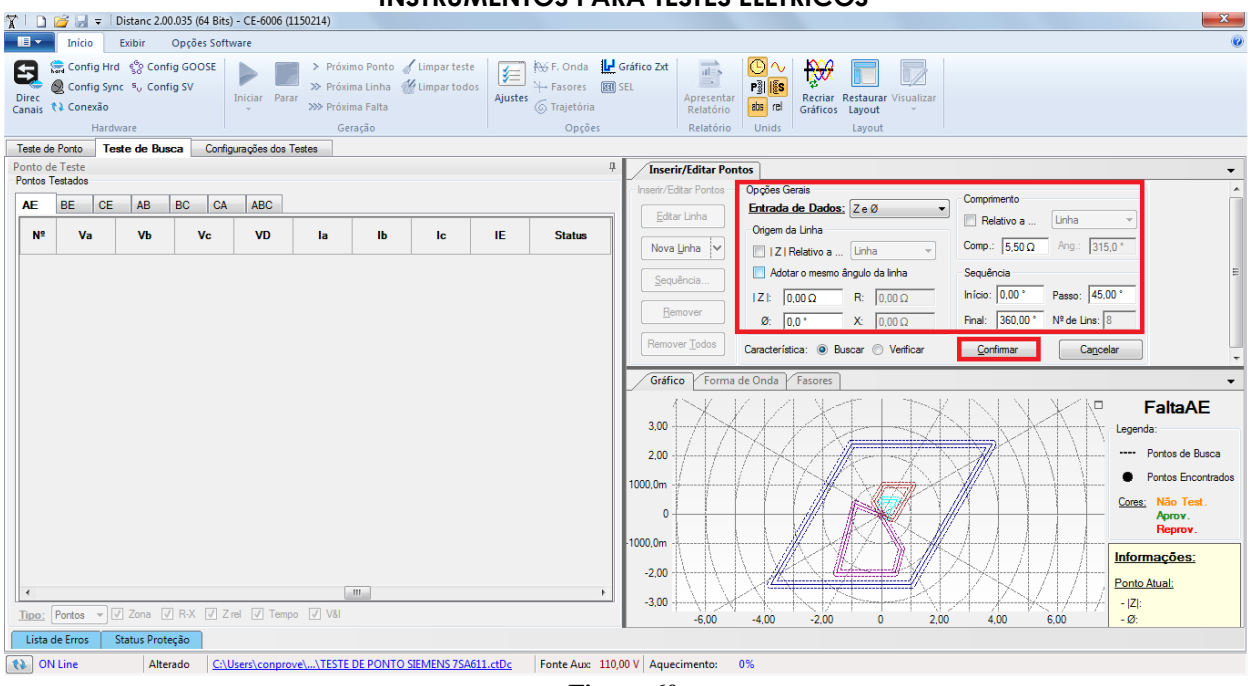

Figura 60

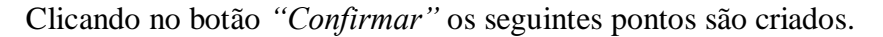

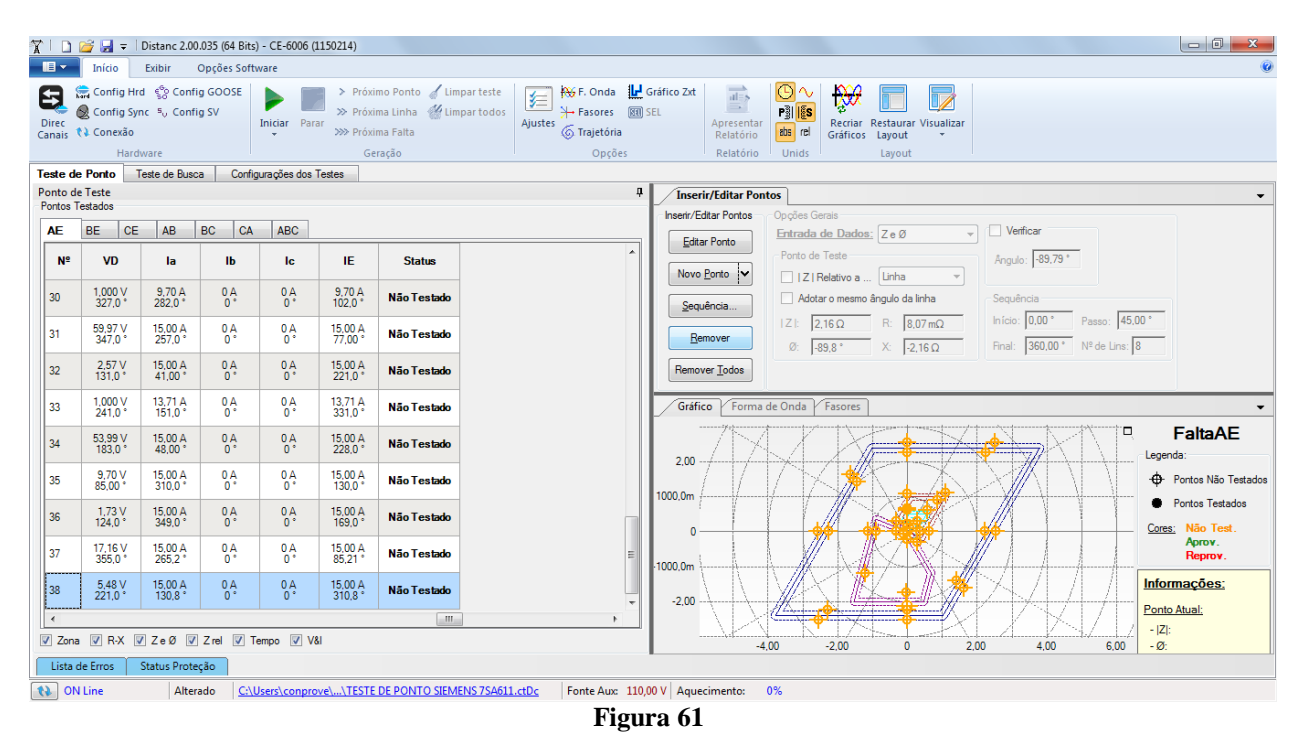

Inicie a geração clicando no ícone destacado a seguir ou através do atalho "Alt + G".

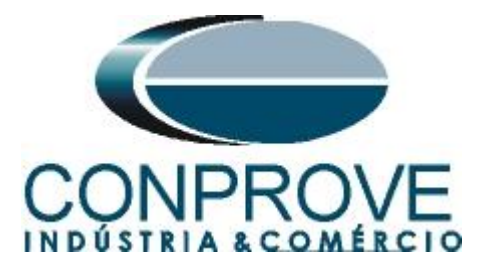

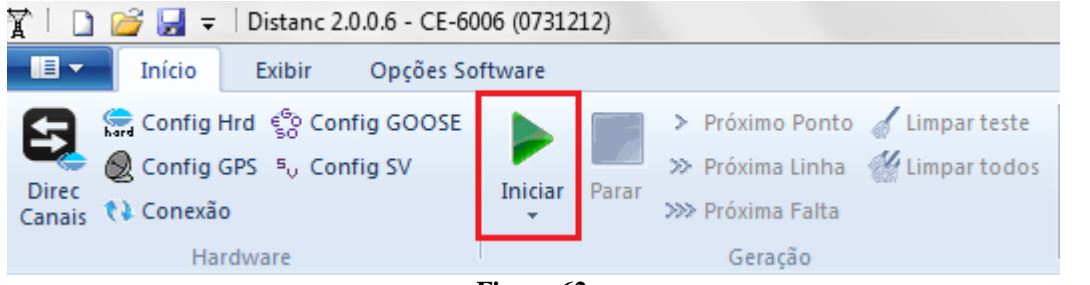

Figura 62

O resultado final é mostrado abaixo mostrando as características das zonas. Para aplicar um zoom clique com o botão esquerdo e arraste definindo a região a ser aumentada em seguida solte o botão.

## 8.3.4 Resultado Final Falta AE

Clicando na aba "AE" verifica-se o resultado final. Observa-se que todos os pontos estão dentro das tolerâncias dadas pelo fabricante de modo que o teste está aprovado.

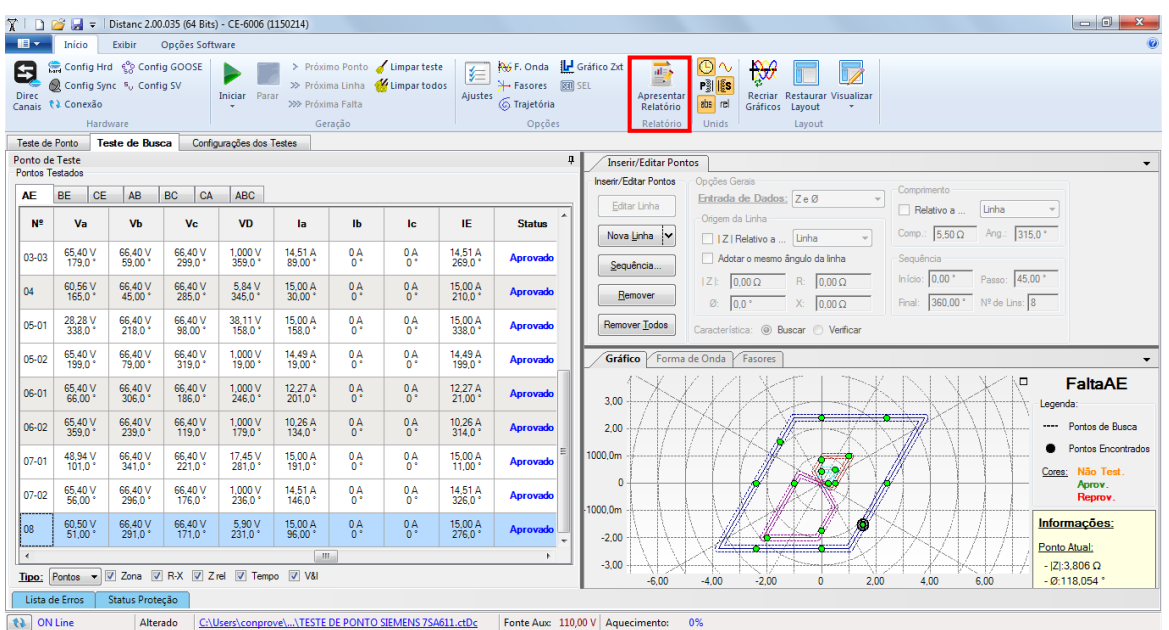

Figura 63

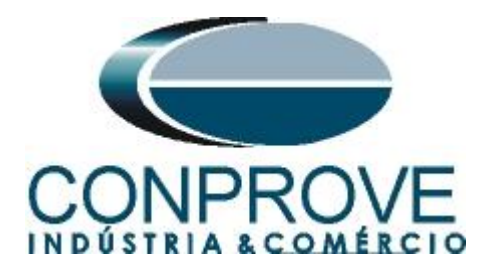

#### 9. Relatório

Após finalizar o teste clique no ícone destacado na figura anterior ou através do comando "Ctrl + R" para chamar a tela de pré-configuração do relatório. Escolha a língua desejada assim como as opções que devem fazer parte do relatório.

| 🖹 Configurar Apresentação                                                                                                    |
|----------------------------------------------------------------------------------------------------|
| Língua Português Pt-BR 🔻                                                                                                    |
| <ul> <li>Todos</li> <li>Dados Gerais do Teste</li> <li>Dados Gerais do Dispositivo Testado</li> <li>Local de Instalação</li> <li>Valores de Referência</li> <li>Configuração do Hardware</li> <li>Configurações dos Testes</li> <li>Ajustes da Proteção de Distância</li> <li>Resultados do Teste</li> <li>O Detalhes dos Pontos para Falta Selecionada</li> <li>Gráficos da Simulação Selecionada</li> <li>Notas e Observações</li> </ul> |
| Ok Cancelar                                                                                                    |

Figura 64

| XID @                                          | istanc 2.00.035 (64 Bits) - C                              | E-6006 (1150214)                                                           |                                                                                                    |                                                                                                    |   |          |
|------------------------------------------------|------------------------------------------------------------|----------------------------------------------------------------------------|----------------------------------------------------------------------------------------------------|----------------------------------------------------------------------------------------------------|---|----------|
| Visualizar In                                  | npressão                                                   |                                                                            |                                                                                                    |                                                                                                    |   | <u>ن</u> |
| Imprimir Configuração<br>de Página<br>Imprimir | Exportar para Exportar<br>Office Word para PDF<br>Exportar | Uma página<br>100<br>%<br>Zoom                                             | Página Próxima<br>Anterior Página<br>Visualização<br>Fechar                                                                                                    |                                                                                                    |   |          |
| Visuelizando Impressão                         | Nº de Páginas: 27                                          | De<br>Da<br>So<br>Re<br>1.<br>Idd<br>M<br>2.<br>Su<br>Ba<br>Ba<br>En<br>Ci | Conprove Engenhoria, Indúst<br>DISTÂNCLA - Ri<br>SCT. TESTE PROTEÇÃO DE IMPET<br>Ita: 12/07/2016 15:50:35<br>fivare: Distancia, CTC; Versão: 2.00<br>sponsável: ADRIANO DE CARVAL<br>Dispositivo Testado<br>ent: PN-LT_01; Tipo: PROTEÇÃO I<br>odelo: 7SA611; Fabricante: SIEMEN<br>Local de Instalação<br>bestação: CONPROVE<br>y: BANCADA<br>dereço: RUA VISCONDE DE OURC<br>dade: UBERLÂNDIA; Estado: MG | ria e Comércio<br>ELATÓRIO DE TESTES<br>DÀNCIA<br>1035<br>HO SILVA<br>DE LINHAS<br>S<br>DPRETO, 75, CUSTÓDIO PEREIR. | A |          |

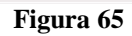

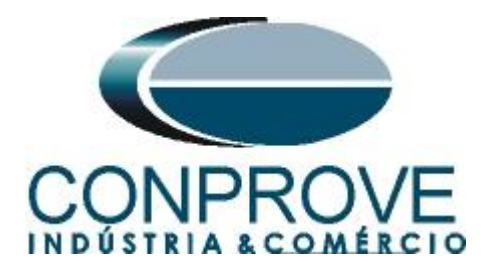

## **APÊNDICE A**

#### A.1 Designações de terminais

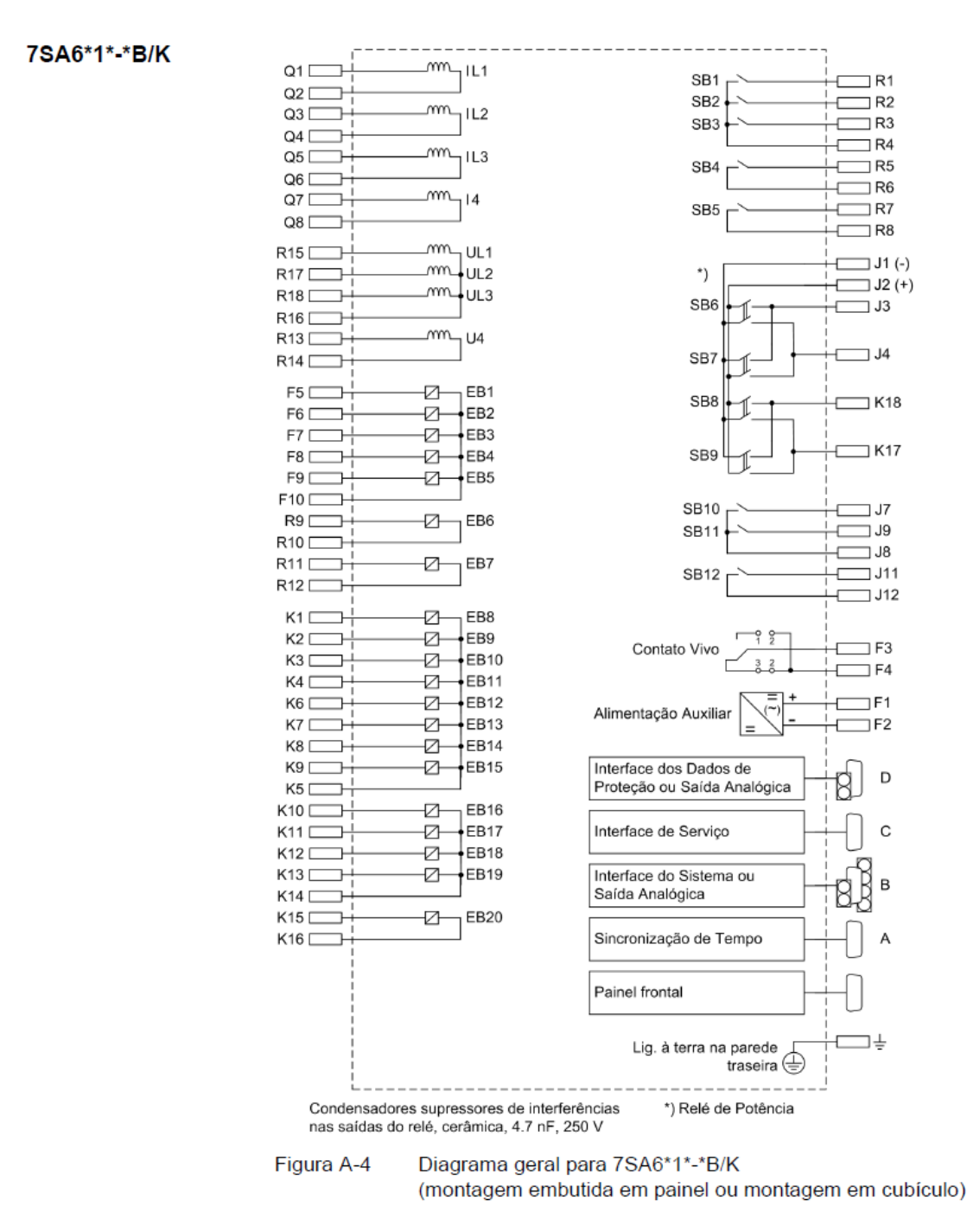

Figura 66

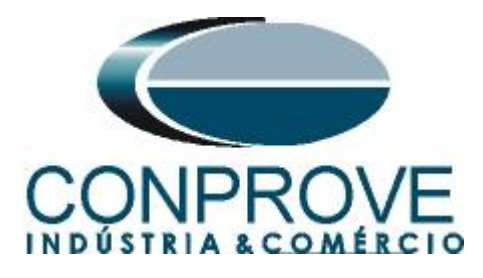

## A.2 Dados Técnicos

## Tabela 1 – Medição de Impedância

| Característica                                                      | Poligonal, 3 estágios in | dependentes                     |
|---------------------------------------------------------------------|--------------------------|---------------------------------|
| Impedância Z1 (secundária, baseada em $I_N = 1 A$ )                 | 0.05 Ω a 130.00 Ω        | incrementos 0.01 Ω              |
| Impedância Z1 (secundária, baseada em<br>I <sub>N</sub> = 5 A)      | 0.01 Ω a 26.00 Ω         |                                 |
| Imped. Z1B (secundária, baseada em<br>I <sub>N</sub> = 1 A)         | 0.05 Ω a 65.00 Ω         | incrementos 0.01 $\Omega$       |
| Imped. Z1B (secundária, baseada em<br>I <sub>N</sub> = 5 A)         | 0.01 Ω a 13.00 Ω         |                                 |
| Imped. Z2 (secundária, baseada em<br>I <sub>N</sub> = 1 A)          | 0.05 Ω a 65.00 Ω         | incrementos 0.01 $\Omega$       |
| Imped. Z2 (secundária, baseada em<br>I <sub>N</sub> = 5 A)          | 0.01 Ω a 13.00 Ω         |                                 |
| Tolerâncias de medição conforme<br>∀DE 0435 com grandezas senoidais | ∆Z/Z  ≤ 5 % para 30° ≤   | : φ <sub>K</sub> ≤ 90° ou 10 mΩ |

## Tabela 2 - Tempos

| 3                               |  |  |
|---------------------------------|--|--|
| 3                               |  |  |
| 00 s incrementos 0.01 s         |  |  |
| 1 % do valor de ajuste ou 10 ms |  |  |
| 1 11                            |  |  |

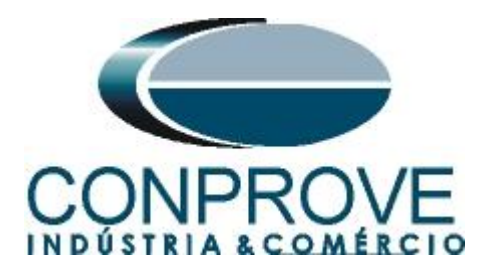

**APÊNDICE B** 

## Equivalência de parâmetros do software e o relé em teste.

| Tabela 3                       |        |                                          |        |  |  |  |  |
|--------------------------------|--------|------------------------------------------|--------|--|--|--|--|
| Software Distanc               |        | Relé Siemens 7SA611                      |        |  |  |  |  |
| Parâmetro                      | Figura | Parâmetro                                | Figura |  |  |  |  |
| Mod Z0/Z1                      | 29     | Zero seq. comp. K0 for Z1                | 16     |  |  |  |  |
| Ang Z0/Z1                      | 29     | Zero seq. comp. Angle for Z1             | 16     |  |  |  |  |
| Zn1_Fase                       |        | Phase Distance Z1                        |        |  |  |  |  |
| Distance Angle                 | 30     | Angle of inclination, distance charact.  | 16     |  |  |  |  |
| Foward/Reverse/Non-Directional | 30     | Operating mode Z1                        | 19     |  |  |  |  |
| R                              | 30     | R(Z1), Resistance for ph-ph faults       | 19     |  |  |  |  |
| X                              | 30     | X(Z1), Reactance                         | 19     |  |  |  |  |
| Temp. Disp.                    | 30     | T1 multi-ph, delay for multiphase faults | 19     |  |  |  |  |
| Zone Reduction                 | 30     | Zone Reduction Angle                     | 19     |  |  |  |  |
| Zn2_Fase                       |        | Phase Distance Z2                        |        |  |  |  |  |
| Distance Angle                 | 31     | Angle of inclination, distance charact.  | 16     |  |  |  |  |
| Foward/Reverse/Non-Directional | 31     | Operating mode Z2                        | 20     |  |  |  |  |
| R                              | 31     | R(Z2), Resistance for ph-ph faults       | 20     |  |  |  |  |
| X                              | 31     | X(Z2), Reactance                         | 20     |  |  |  |  |
| Temp. Disp.                    | 31     | T2 multi-ph, delay for multiphase faults | 20     |  |  |  |  |
| Zone Reduction                 | 31     | Zone Reduction Angle                     | 20     |  |  |  |  |
| Zn3_Fase                       |        | Phase Distance Z3                        |        |  |  |  |  |
| Distance Angle                 | 32     | Angle of inclination, distance charact.  | 16     |  |  |  |  |
| Foward/Reverse/Non-Directional | 32     | Operating mode Z3                        | 21     |  |  |  |  |
| R                              | 32     | R(Z3), Resistance for ph-ph faults       | 21     |  |  |  |  |
| X                              | 32     | X(Z3), Reactance                         | 21     |  |  |  |  |
| Temp. Disp.                    | 32     | T3 multi-ph, delay for multiphase faults | 21     |  |  |  |  |
| Zone Reduction                 | 32     | Zone Reduction Angle                     | 21     |  |  |  |  |
| Zn4_Fase                       |        | Phase Distance Z4                        |        |  |  |  |  |
| Distance Angle                 | 33     | Angle of inclination, distance charact.  | 16     |  |  |  |  |
| Foward/Reverse/Non-Directional | 33     | Operating mode Z4                        | 22     |  |  |  |  |
| R                              | 33     | R(Z4), Resistance for ph-ph faults       | 22     |  |  |  |  |
| Х                              | 33     | X(Z4), Reactance                         | 22     |  |  |  |  |
| Temp. Disp.                    | 33     | T4 multi-ph, delay for multiphase faults | 22     |  |  |  |  |
| Zone Reduction                 | 33     | Zone Reduction Angle                     | 22     |  |  |  |  |
|                                |        |                                          |        |  |  |  |  |

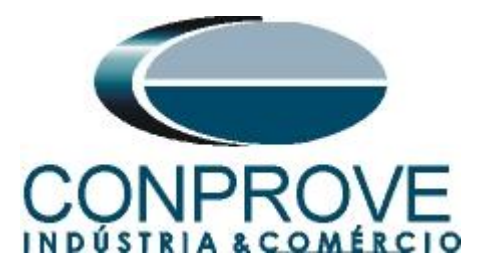

| Software Distanc               |        | Relé Siemens 7SA611                     |        |  |  |
|--------------------------------|--------|-----------------------------------------|--------|--|--|
| Parâmetro                      | Figura | Parâmetro                               | Figura |  |  |
| Zn1_Terra                      |        | Ground Distance Z1                      |        |  |  |
| Distance Angle                 | 34     | Angle of inclination, distance charact. | 16     |  |  |
| Foward/Reverse/Non-Directional | 34     | Operating mode Z1                       | 19     |  |  |
| RE                             | 34     | RG(Z1), Resistance for ph-gnd faults    | 19     |  |  |
| X                              | 34     | X(Z1), Reactance                        | 19     |  |  |
| Temp. Disp.                    | 34     | T1 1-ph, delay for multiphase faults    | 19     |  |  |
| Zone Reduction                 | 34     | Zone Reduction Angle                    | 19     |  |  |
| Zn2_Terra                      |        | Ground Distance Z2                      |        |  |  |
| Distance Angle                 | 35     | Angle of inclination, distance charact. | 16     |  |  |
| Foward/Reverse/Non-Directional | 35     | Operating mode Z2                       | 20     |  |  |
| RE                             | 35     | RG(Z2), Resistance for ph-gnd faults    | 20     |  |  |
| X                              | 35     | X(Z2), Reactance                        | 20     |  |  |
| Temp. Disp.                    | 35     | T2 1-ph, delay for multiphase faults    | 20     |  |  |
| Zone Reduction                 | 35     | Zone Reduction Angle                    | 20     |  |  |
| Zn3_Terra                      |        | Ground Distance Z3                      |        |  |  |
| Distance Angle                 | 36     | Angle of inclination, distance charact. | 16     |  |  |
| Foward/Reverse/Non-Directional | 36     | Operating mode Z3                       | 21     |  |  |
| RE                             | 36     | RG(Z3), Resistance for ph-gnd faults    | 21     |  |  |
| X                              | 36     | X(Z3), Reactance                        | 21     |  |  |
| Temp. Disp.                    | 36     | T3 1-ph, delay for multiphase faults    | 21     |  |  |
| Zone Reduction                 | 36     | Zone Reduction Angle                    | 21     |  |  |
| Zn4_Terra                      |        | Ground Distance Z4                      |        |  |  |
| Distance Angle                 | 37     | Angle of inclination, distance charact. | 16     |  |  |
| Foward/Reverse/Non-Directional | 37     | Operating mode Z4                       | 22     |  |  |
| RE                             | 37     | RG(Z4), Resistance for ph-gnd faults    | 22     |  |  |
| X                              | 37     | X(Z4), Reactance                        | 22     |  |  |
| Temp. Disp.                    | 37     | T4 1-ph, delay for multiphase faults    | 22     |  |  |
| Zone Reduction                 | 37     | Zone Reduction Angle                    | 22     |  |  |